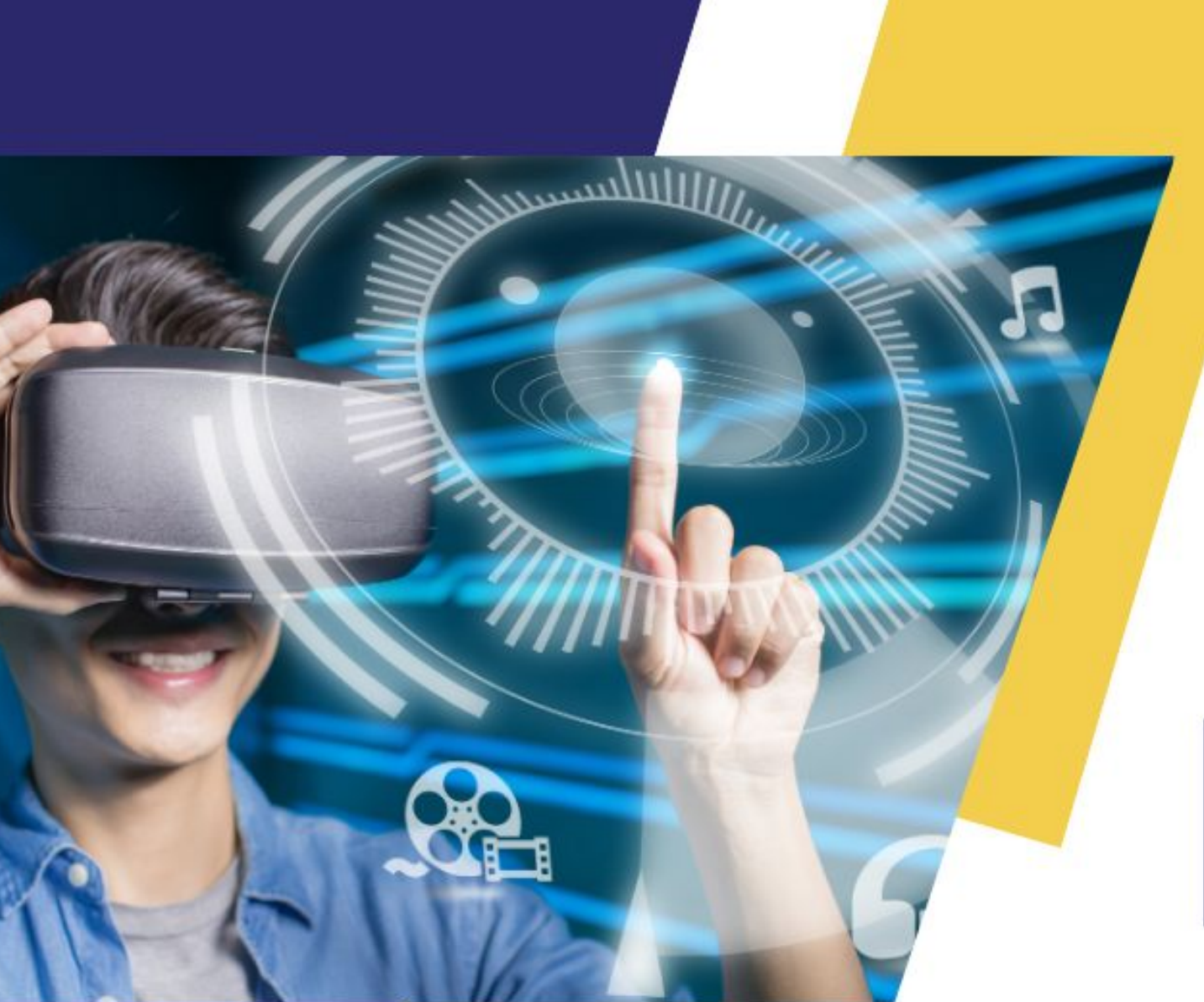

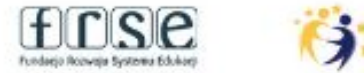

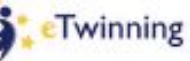

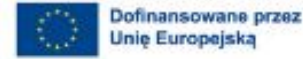

# REGIONALNA KONFERENCJA WARSZTATOWA

# TRANSFORMACJA CYFROWA Z ETWINNING

# 19 LISTOPADA 2024

SALA KONFERENCYJNA, UL. KATARZYŃSKA1F, 55-010 RADWANICE, GM. SIECHNICE.

Rejestracja na: www.etwinning.pl

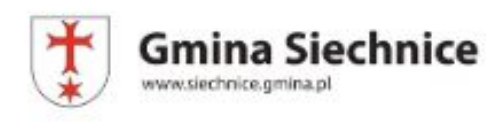

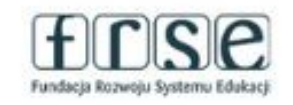

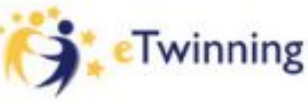

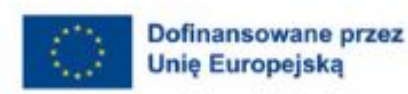

Erasmus+ InnHUB Wrocław

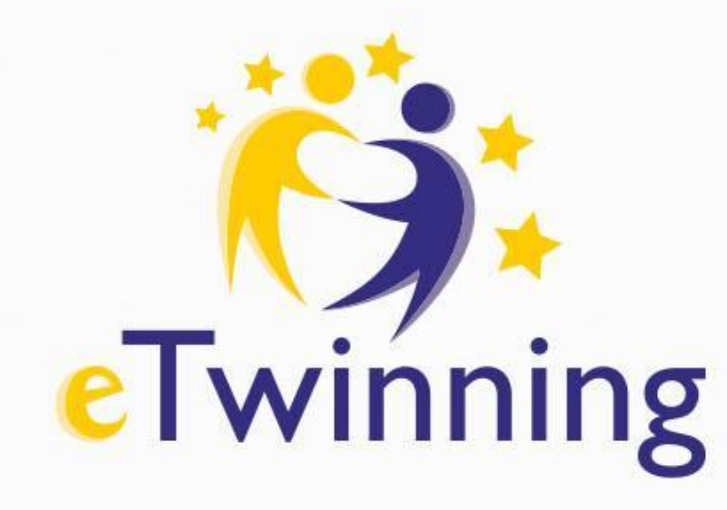

Regionalna konferencja warsztatowa "Platforma Europejskiej Edukacji Szkolnej i narzędzia eTwinning" – Sesja plenarna

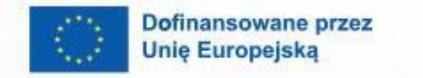

8

. . .

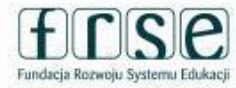

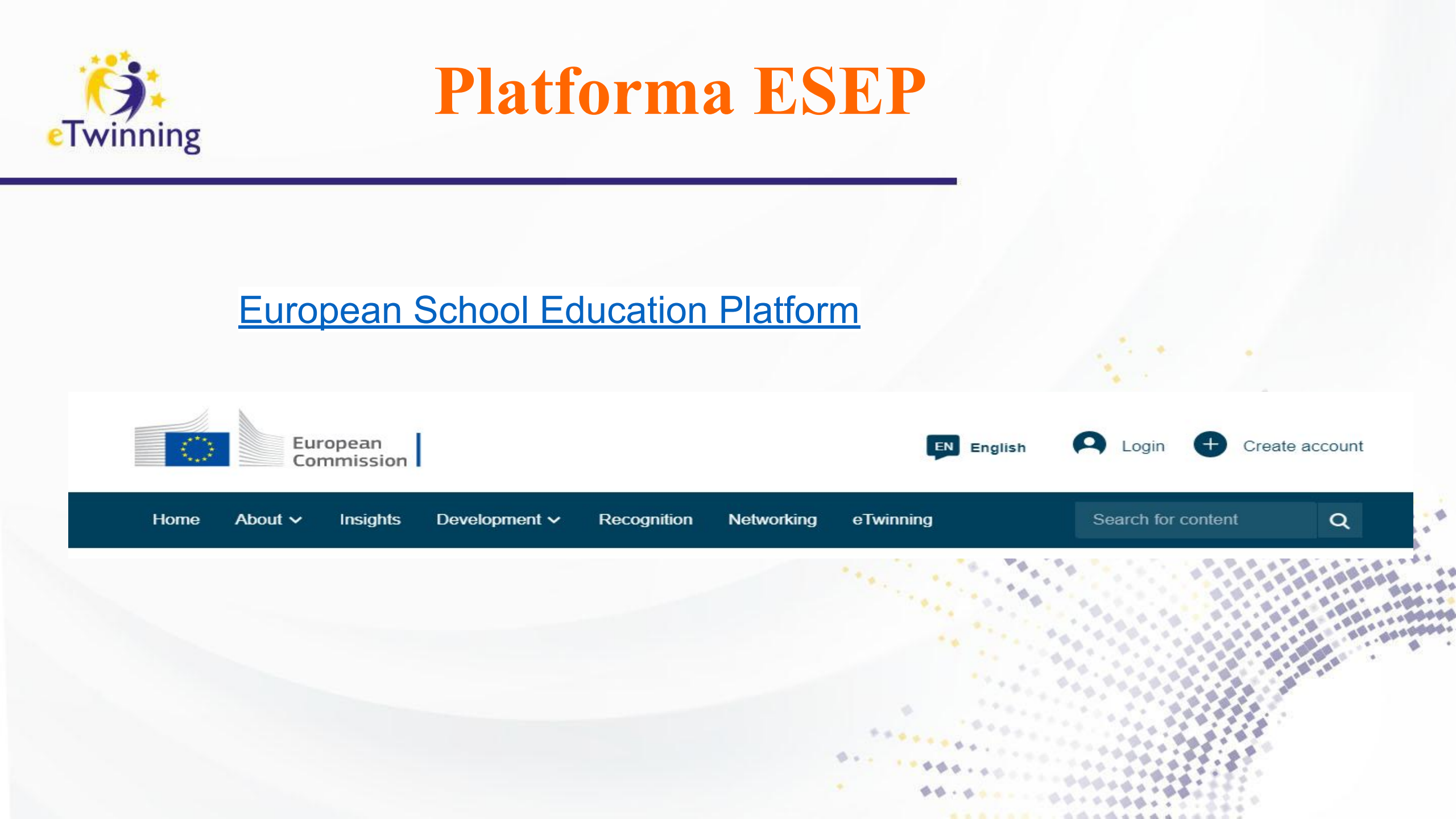

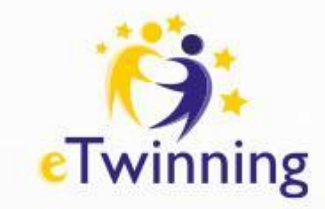

ESEP to przestrzeń do komunikacji i dzielenia się wiedzą, doświadczeniem, a także współpracy do której dostęp mają wyłącznie zarejestrowani na ESEP użytkownicy.

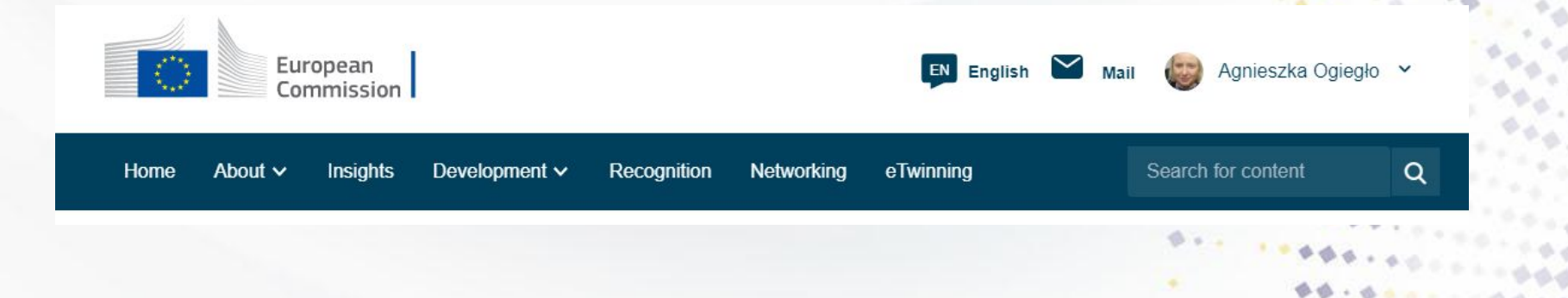

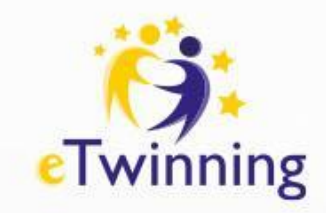

# Platforma, a eTwinning

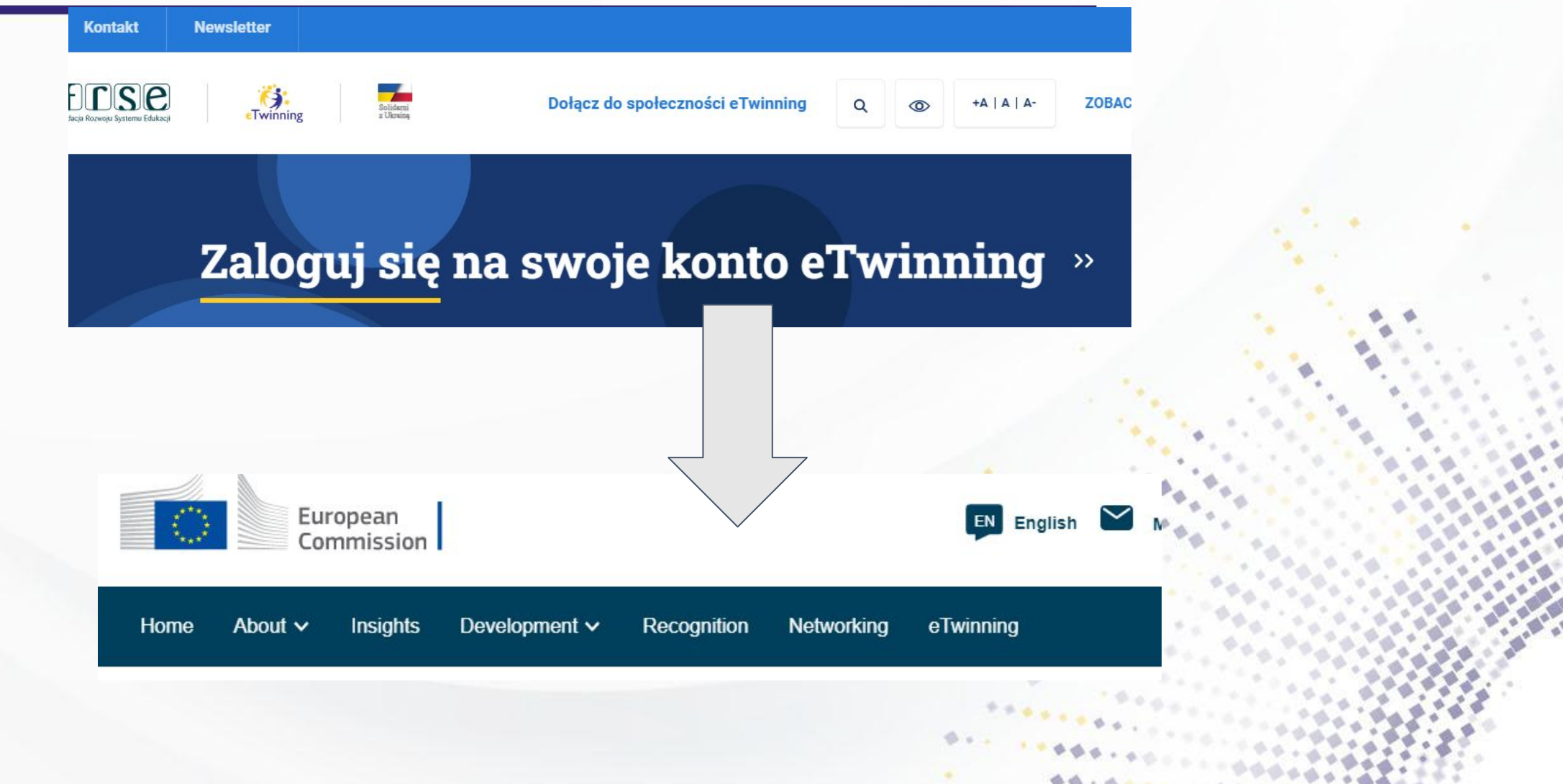

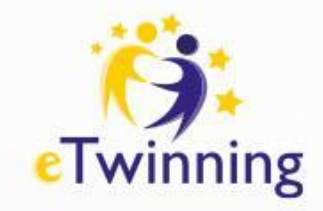

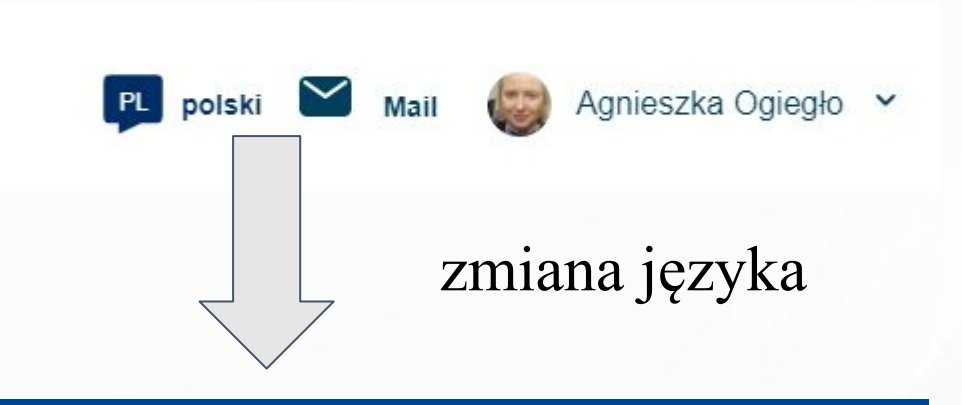

| EU official languages |               |
|-----------------------|---------------|
| български             | Nederlands    |
| español               | <u>polski</u> |
| čeština               | português     |
| dansk                 | română        |
| Deutsch               | slovenčina    |
| eesti                 | slovenščina   |
| ελληνικά              | suomi         |
| English 🗸             | svenska       |
| français              | Armenian      |

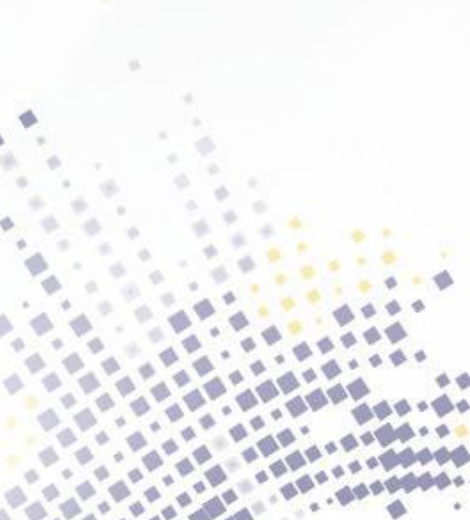

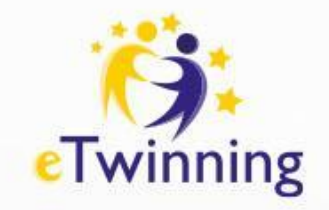

# Edycja profilu

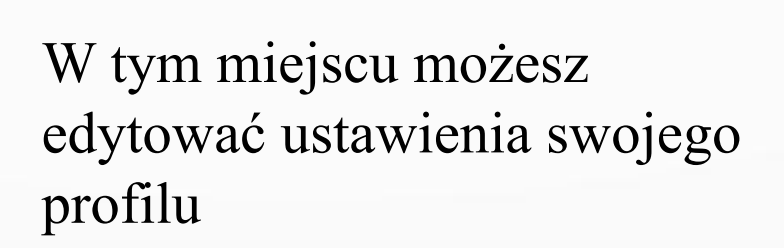

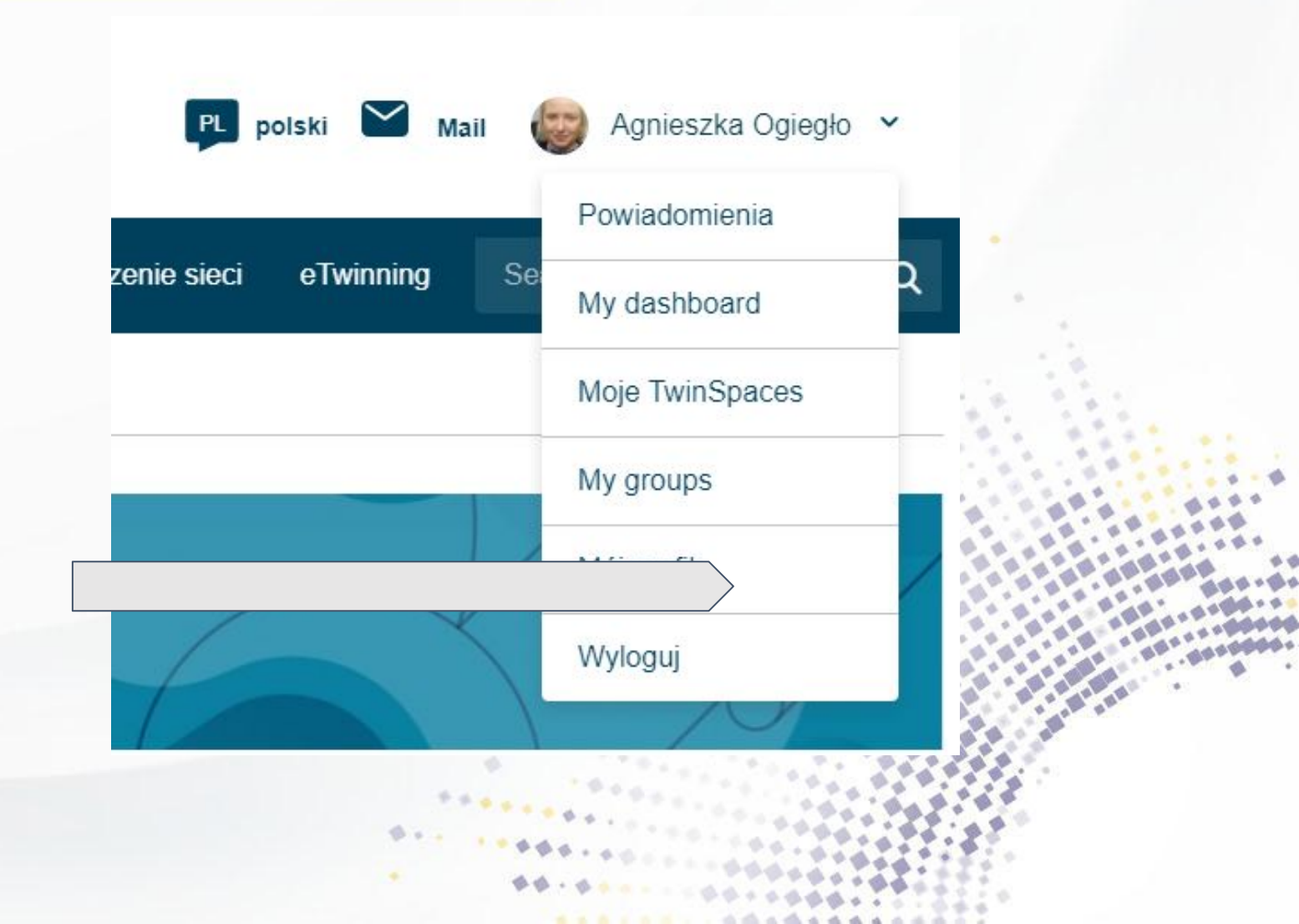

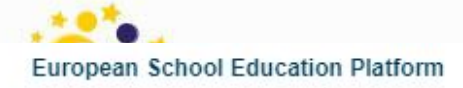

Strona Główna > Networking > People > Agnieszka Ogiegło

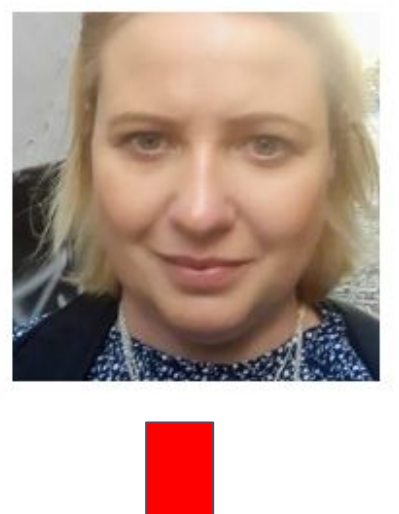

TEACHER • eTwinning validated

#### Agnieszka Ogiegło

t<del>à</del>

Jestem członkiem Stowarzyszenia Nauczycieli Matematyki i grupy Superbelfrzy RP. Uczę matematyki w szkole podstawowej. W ramach...

#### Show more ~

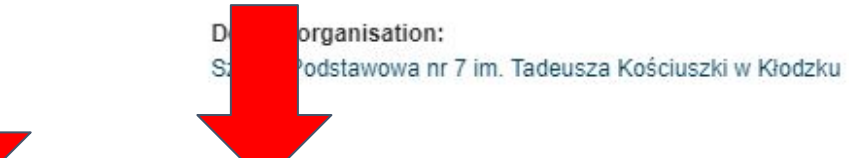

Organisations Informacje

acje Projekty

Organisations (2)

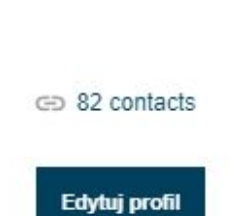

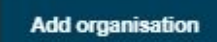

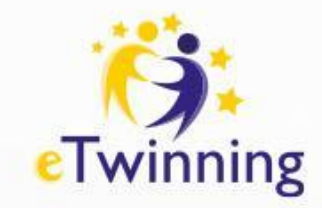

# Informacje o koncie

#### Account information

The following information comes from your EU Login account. You can change these details, as well as your password, on the EU Login website.

First Name: Agnieszka

Last Name: Ogiegło

E-mail: a\_ogieglo@o2.pl

Change EU login credentials

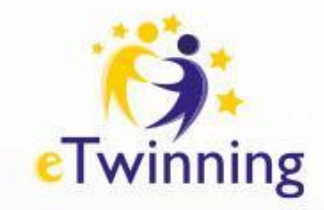

#### Your platform experience

# Twoje doświadczenie z platformą

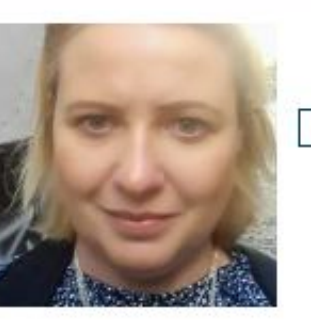

b6a14da3.jpg

Usuń 🗊

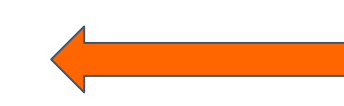

#### Tu możesz dodać zdjęcie

Description

Jestem członkiem Stowarzyszenia Nauczycieli Matematyki i grupy Superbelfrzy RP. Uczę matematyki w szkole podstawowej. W ramach dodatkowych zajęć prowadzę koło turystyczne oraz zajęcia z kodowania i programowania. Biorę udział w różnych projektach edukacyjnych np. meet and code, Superkoderzy, cyfrowobezpieczni. Założyłam w szkole Klub Młodego Odkrywcy. Chciałabym wymieniać się informacjami dotyczącymi prowadzenia ciekawych zajęć lekcyjnych i pozalekcyjnych z dziedziny matematyki zwłaszcza z wykorzystaniem TIK. Interesują mnie projekty z kodowania oraz zajęć chemicznych - STEAM.

I am a member of the Teachers' Association of Mathematics and the Superbelfrzy RP

4

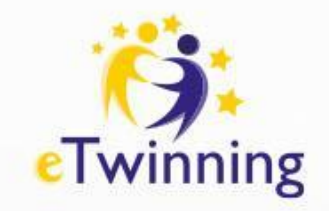

# Informacje o Tobie

| Edu | ication type                                            | Second 1 |
|-----|---------------------------------------------------------|----------|
|     | School Education ×                                      | ~        |
|     |                                                         |          |
| Sut | jects you are interested in                             |          |
| Opt | ional if you completed "Interested vocational subjects" |          |
|     | Informatics / ICT × Mathematics / Geometry ×            | × .      |
|     |                                                         |          |
|     |                                                         |          |
| Vor | ational subjects you are interested in                  |          |
| Ont | ional if you completed "Interested subjects"            |          |
|     | Building and civil works × Statistics ×                 | ~        |
|     |                                                         |          |
|     |                                                         |          |
|     |                                                         |          |
| Cou | intry of work *                                         |          |
| P   | oland                                                   | ~        |

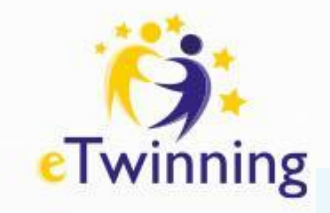

| English × Polish ×                | ~         |  |
|-----------------------------------|-----------|--|
| Topics you are interested in      |           |  |
| Classroom management × Pedagogy × | ~         |  |
|                                   |           |  |
| Brussels                          | ~         |  |
|                                   |           |  |
|                                   | ********* |  |

#### Newsletter

✓ I would like to receive the European School Education Platform newsletter

v

I'd like to receive the eTwinning newsletter

#### Newsletter language

Polish

#### Email address for notifications

a\_ogieglo@o2.pl

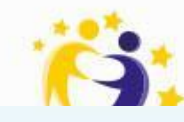

#### Facebook profile

https://www.facebook.com/profile.php?id=100057261946868

Twitter profile

Insert Twitter profile

Instagram profile

Insert Instagram profile

LinkedIn profile

Insert LinkedIn profile

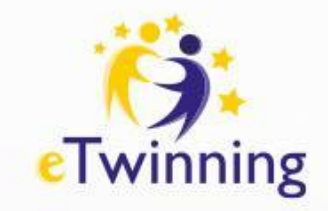

#### Profile visibility \*

Who can view your profile

Users registered on the platform

#### Who can comment on your posts

Only eTwinners

~

V

#### Who can contact you

Users registered on the platform v

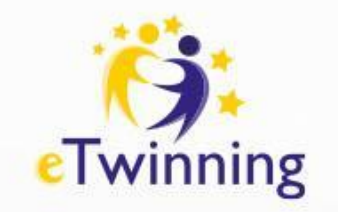

# Bardzo ważne

+

#### Join eTwinning profiles

#### Join eTwinning

This will show other users if you are available for new projects.

Available for eTwinning project

Usuń

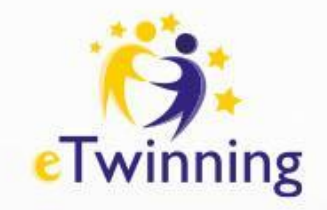

# Dodawanie szkół

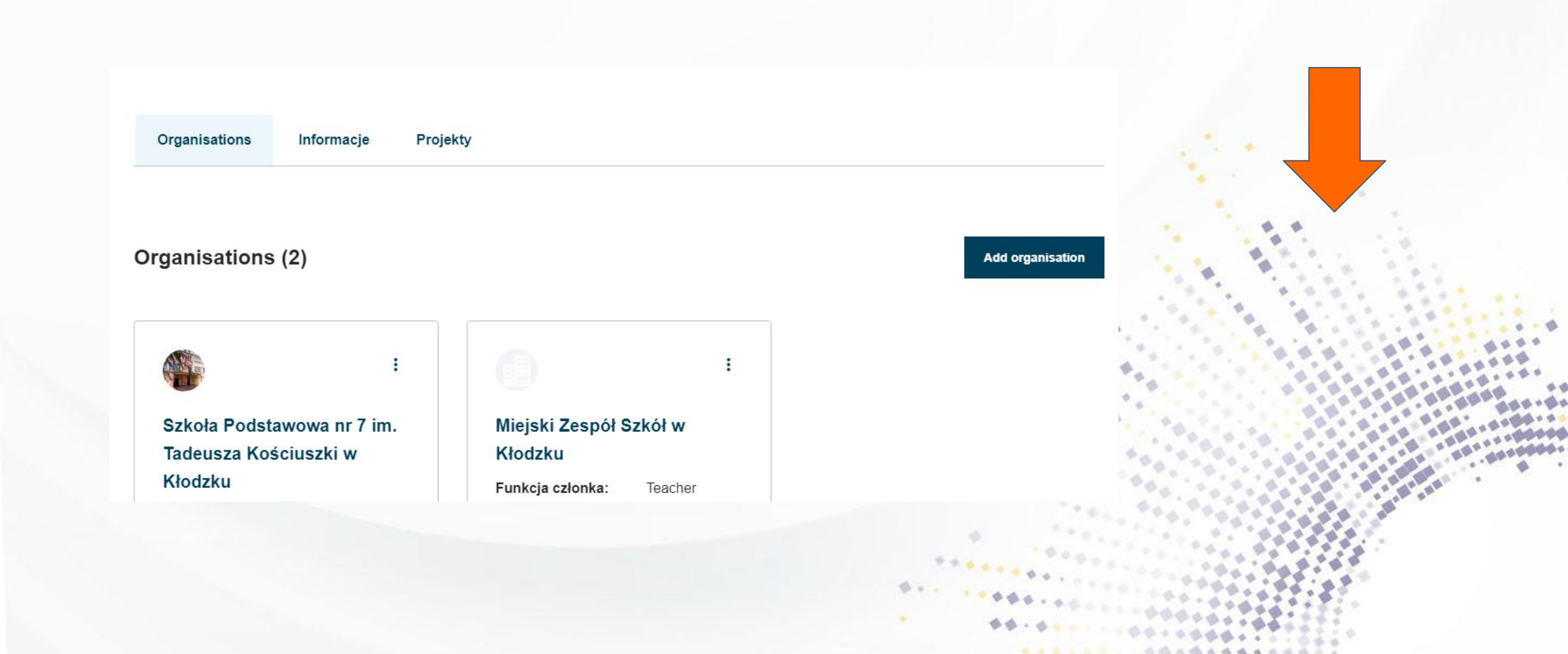

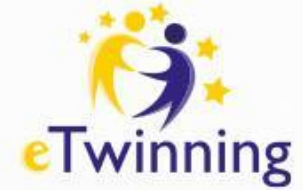

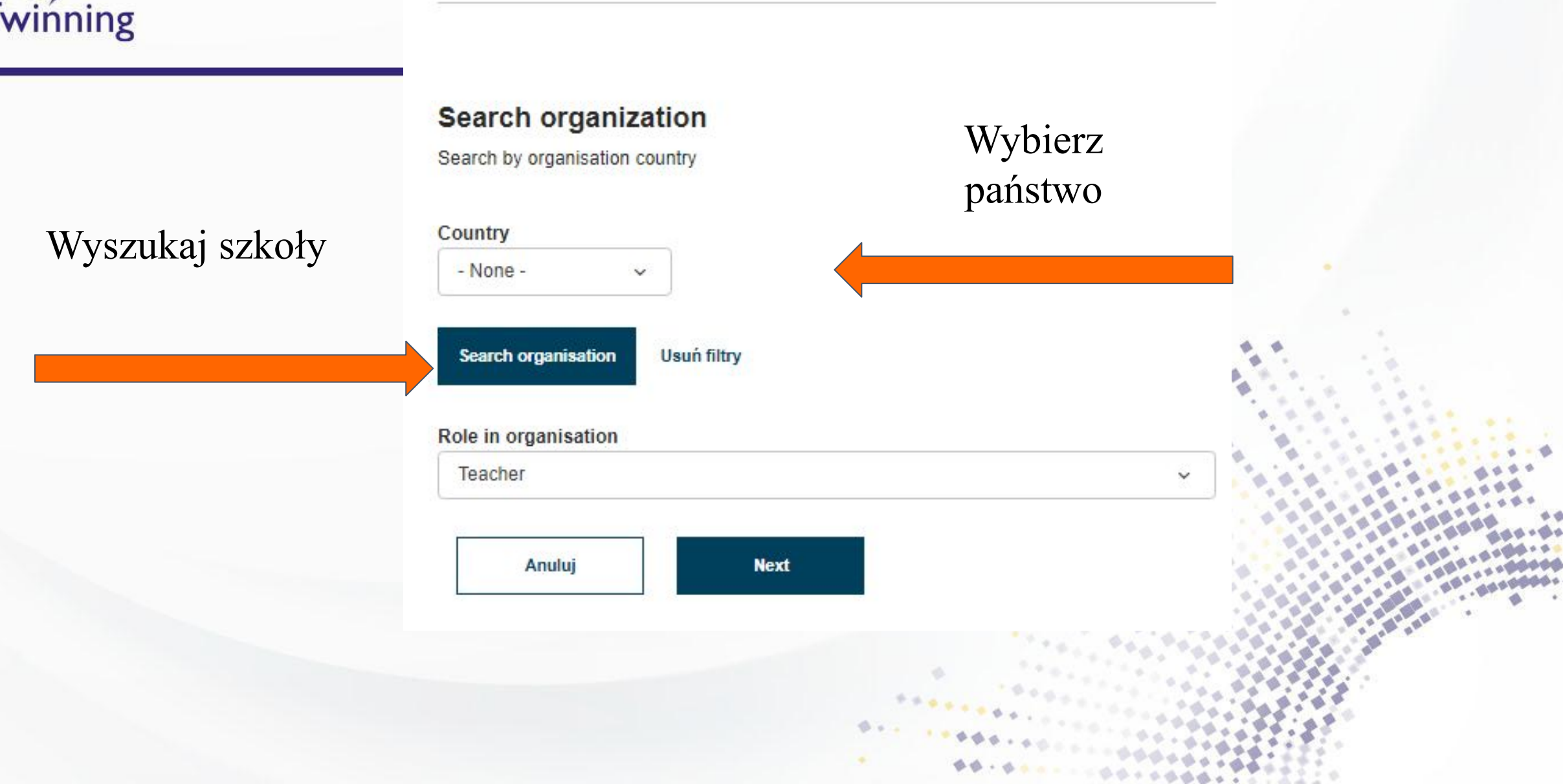

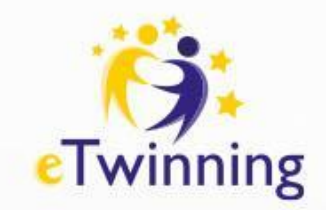

W zakładce NETWORKING/ TWORZENIE SIECI możemy wyszukać placówki, partnerów, projekty. Znajdziemy tu również forum, na którym znajdziemy partnerów do projektów.

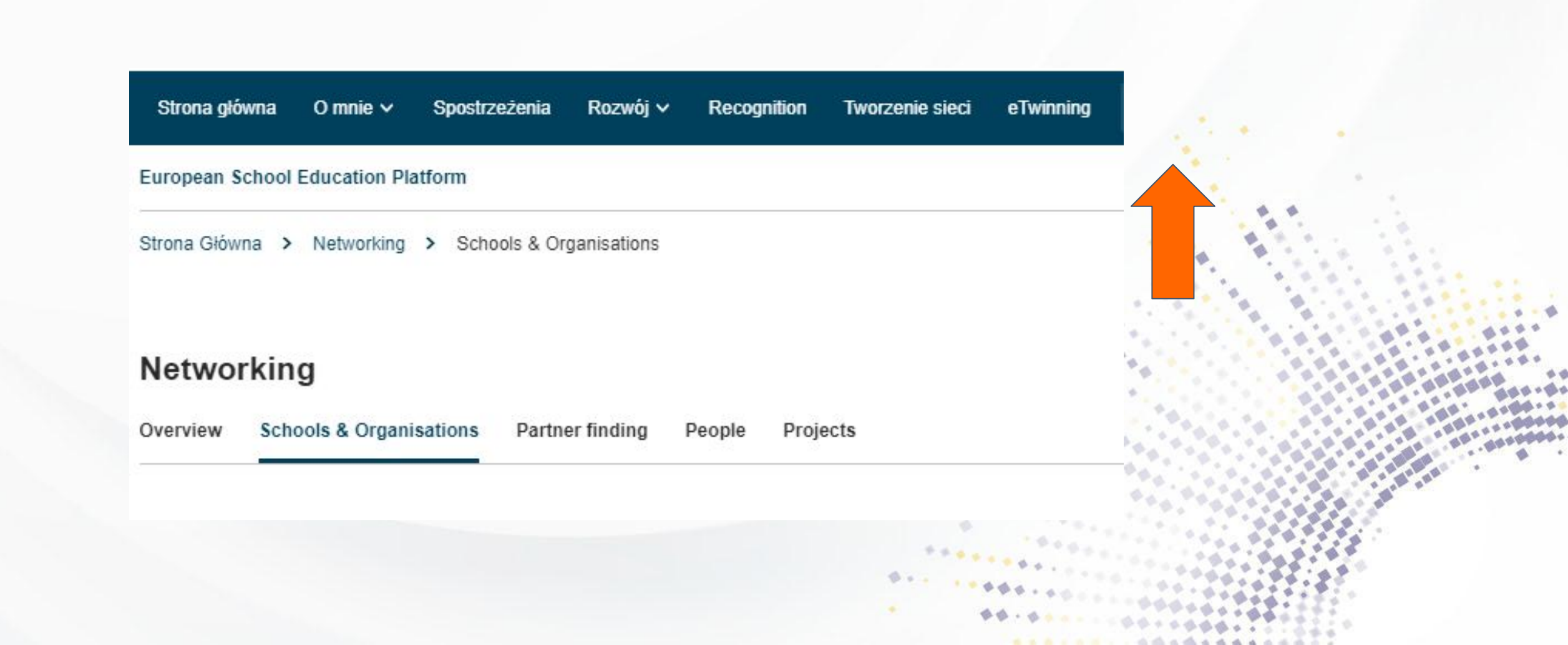

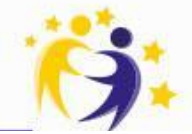

#### Zapraszamy nauczycieli Networking do swoich kontaktów Schools & Organisations Overview Partner finding Projects People People Wpisz imię i nazwisko nauczyciela Czechowska All people (1) Wyszukaj nauczyciela z listy Showing 1 result i wejdź na jego/ jej profil Name A Default organisation Zyta Czechowska Zespół Szkół Specjalnych w Kowanówł Wysyłam zaproszenie do kontaktów G 103 contacts Add as contact dere Partnerschulen, die auch Więcej opcji

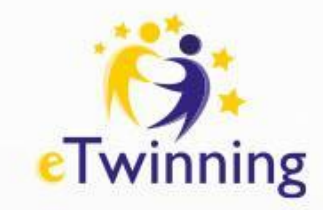

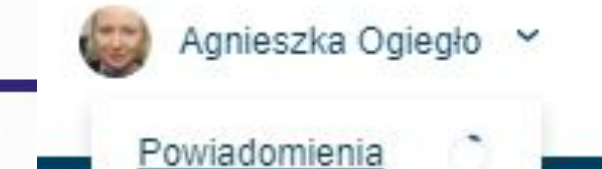

# Powiadomienia Zaproszenia do kontaktów

W okienku powiadomień wyświetlać się będą zaproszenia do kontaktów oraz zaproszenia do udziału w projektach.

#### WAŻNE!

Przyjmując zaproszenia do kontaktów budujemy potencjalną bazę współpracy.

Akceptując zaproszenie do projektu lub wydarzenia musimy brać pod uwagę, że uczestnicy będą oczekiwali od nas zaangażowania i współpracy.

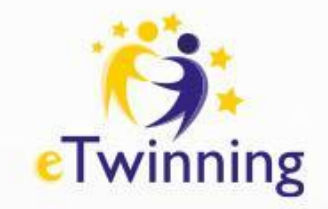

# **Ćwiczenie - zaproszenie**

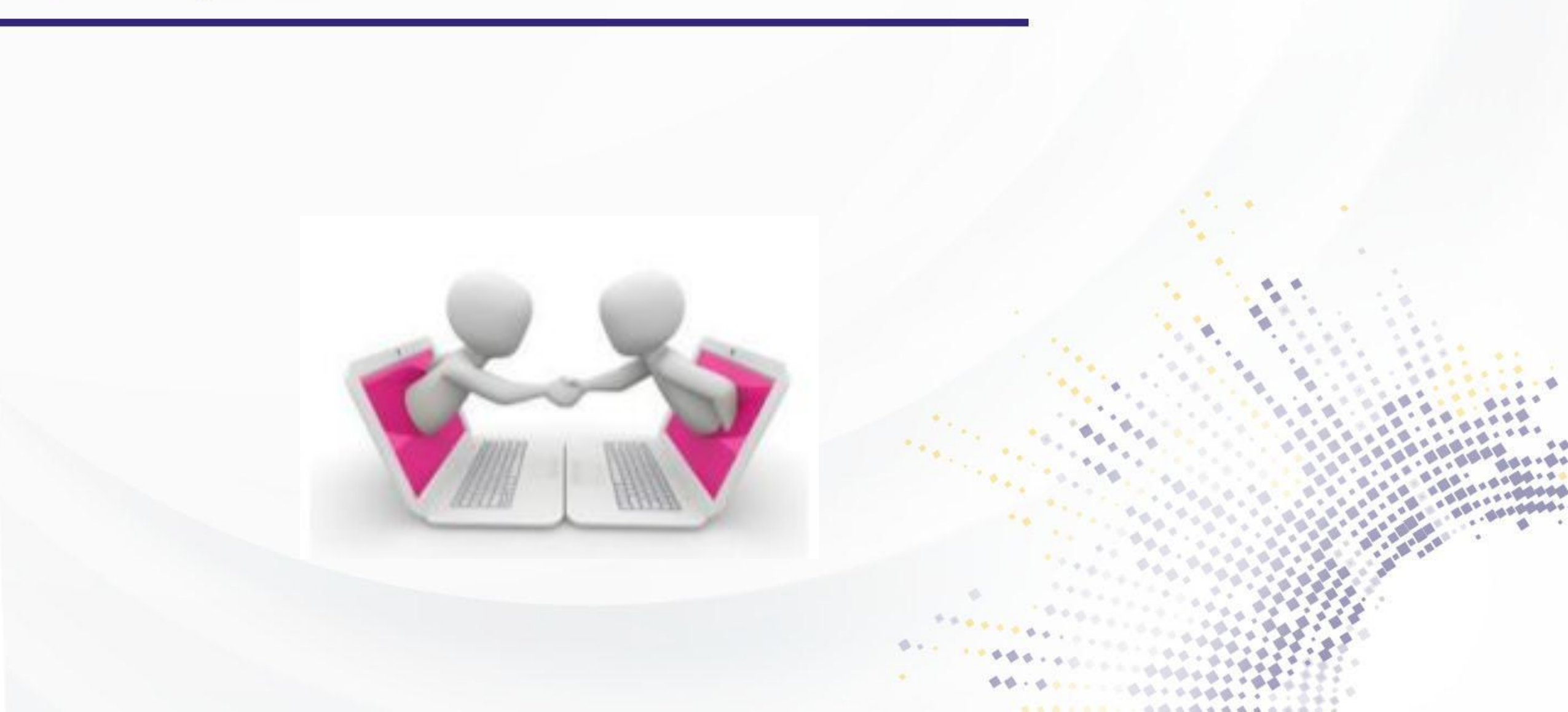

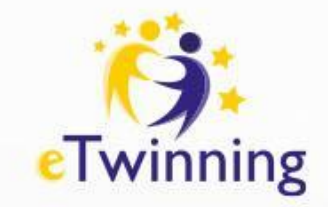

# Wysyłanie wiadomości

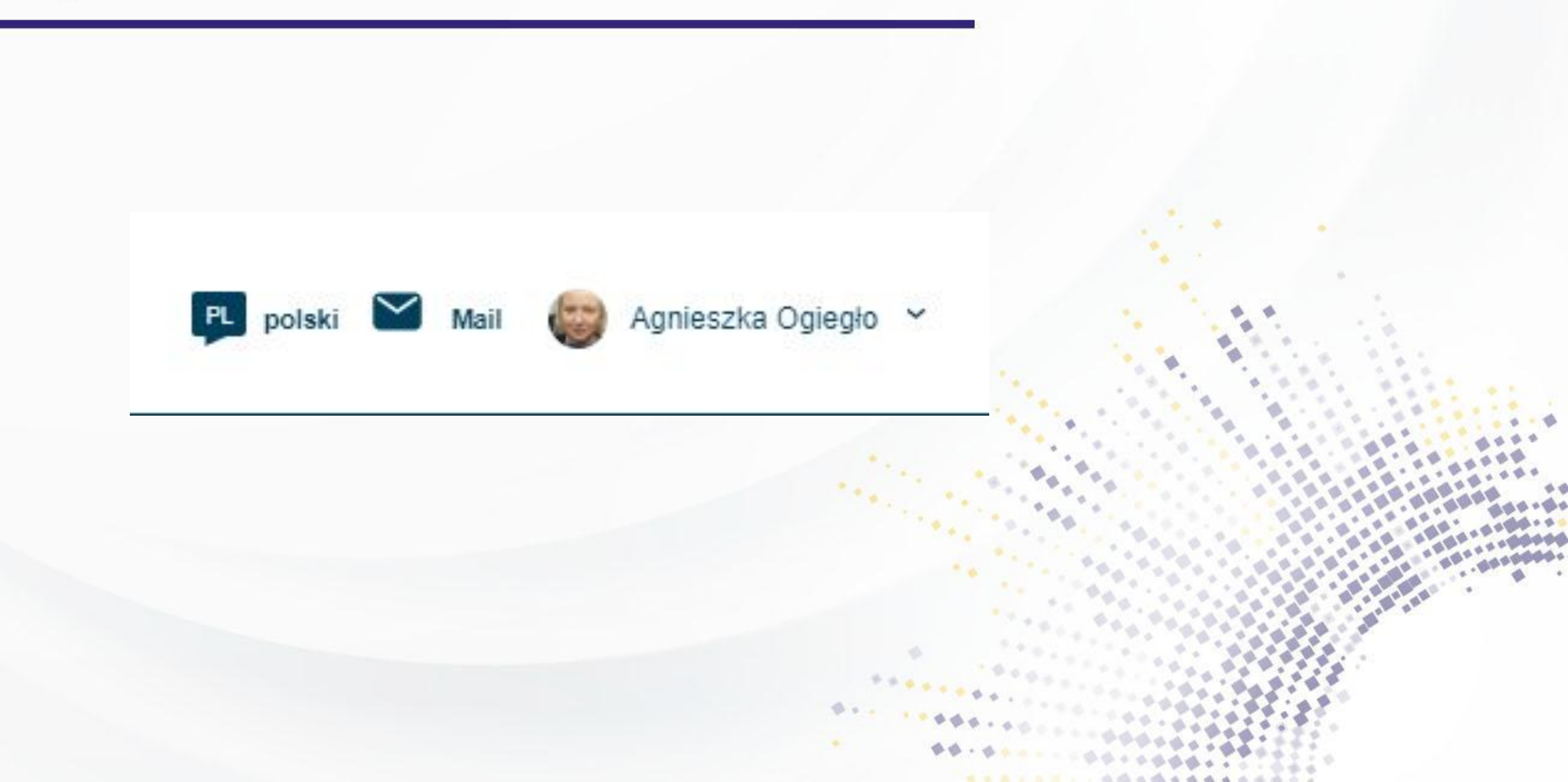

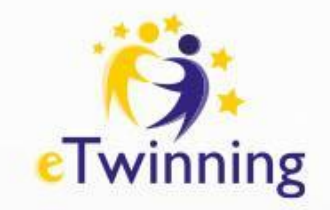

# Wiadomość możesz wysłać tylko do znajomych!

To \*
Wybierz opcje

v

Add CC +

Tytuł \*

Add subject

Message \*

B I <u>U</u> S ≥ ± ± ≡ ∷ ≡ ! \*\* | ∞ ∞ \ <u>A</u> []

Send message Cancel

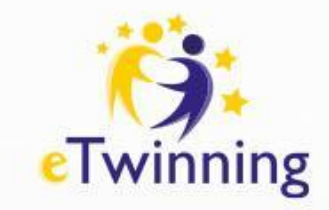

# Zadanie! Wyślij do mnie wiadomość!

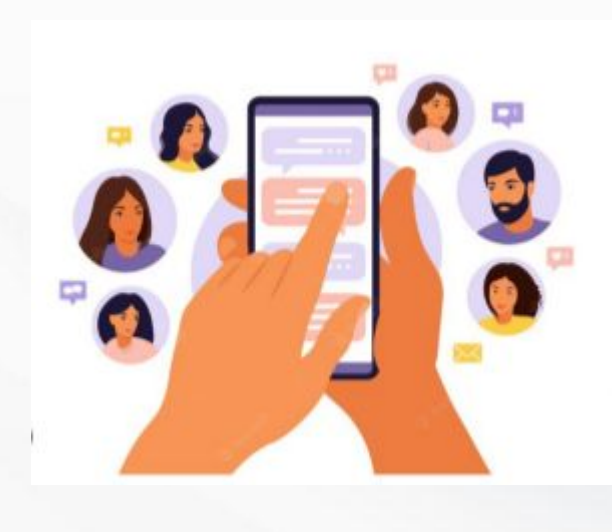

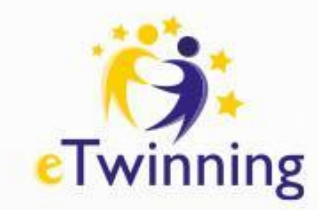

# Jak założyć projekt?

→ 2 osoby – z 2 różnych placówek
 → Do zakładania i realizacji
 projektu możemy zaprosić tylko
 osoby z naszej listy kontaktów
 → Wysyłanie wniosku dostępnego
 na platformie ESEP (zakładka
 eTwinning) odbywa się drogą
 elektroniczną

# Jak Założyć Projekt etwinning Dwóch nauczycieli wymyśla projekt 1 Nauczyciel zakłada projekt na platformie eTwinnig wskazując 2 nauczyciela jako współzałożyciela Nauczyciel 2 akceptuje przyjęcie do projektu Projekt otwiera się po akceptacji Krajowego Biura eTwinning Założyciele mogą dodać do projektu kolejnych partnerów (muszą oni znajdować sie w kontaktach eTwinnerów)

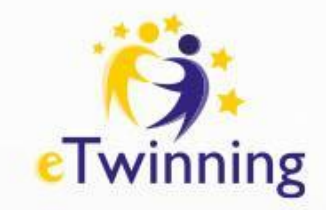

# Jak założyć projekt?

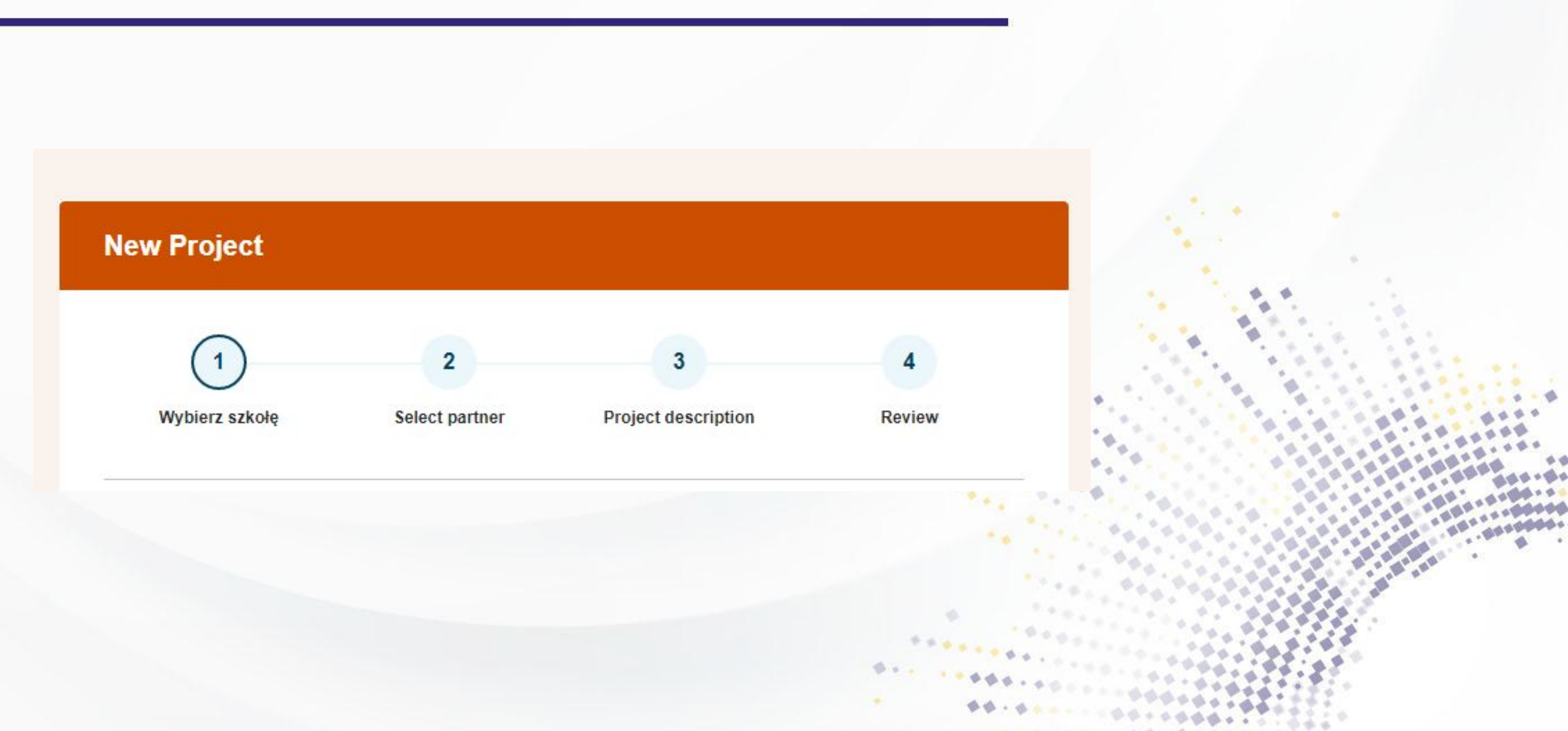

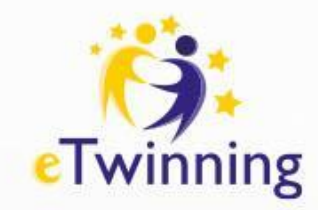

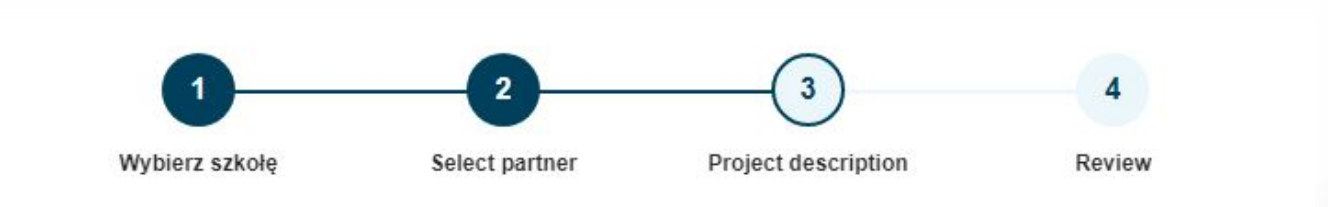

#### **Project description**

\* indicates a required field

#### 1. Introduction

For titles, use letters or numbers, not symbols such as ") < >". As for the project's description, be clear and use keywords to help people find you.

Title \*

Tytuł naszego projektu

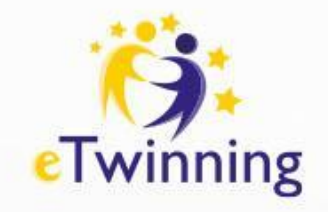

|               | Short description *                                     |
|---------------|---------------------------------------------------------|
| Krótki opis i |                                                         |
| Język         | 2. Project languages                                    |
|               | Choose the languages that will be used in this project. |
|               | Languages *                                             |
|               | Wybierz opcje                                           |
|               |                                                         |

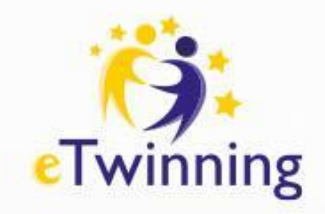

#### 3. Pupils

Select how many pupils altogether are going to participate in the project and the age range of pupils.

| Number of pu | ipils * | Ages taught | from * | Ages taught | to * |
|--------------|---------|-------------|--------|-------------|------|
| - Select -   | ~ ]     | - Select -  | ~      | - Select -  | ~    |

#### 4. Subjects related to the project

| Subjects                                       |      |               |
|------------------------------------------------|------|---------------|
| Wybierz opcje                                  | ~    |               |
| Optional if you select a 'Vocational subject'. |      |               |
| Vocational subjects                            |      | · · · · · · · |
| Wybierz opcje                                  | ~    |               |
| Optional if you select a 'Subject'.            |      |               |
|                                                | **** |               |

wiek uczniów

przedmioty realizowane podczas projektu

kompetencje kluczowe

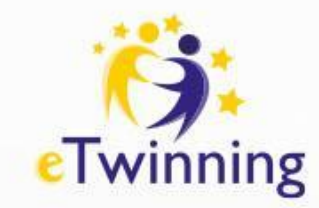

#### 5. Key competences

Select the key competences that define this project.

#### Key competences \*

Wybierz opcje

#### 6. Aims \*

Try to be specific, particularly in terms of competences and skills you hope your pupils will gain through this project. Refrain from stating too abstract concepts such as "European dimension of education" or "Intercultural communcation".

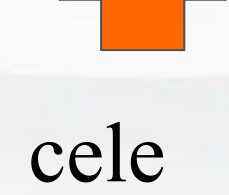

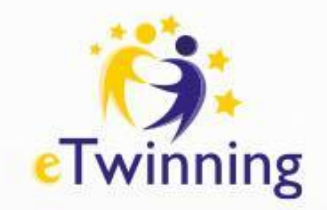

#### 7. Work process \*

#### postęp działań

State how you intend to work with your partner schools and how responsibilities are shared. Give an approximate calendar of activities, state how frequently you will work with your partner; indicate how you intend to involve your pupils; if you intend to create teams of pupils of different schools, and other relevant information.

#### spodziewane rezultaty

#### 8. Expected results \*

Indicate here if you are planning a final product such as a public TwinSpace or other resources. You might envisage instead the improvement of a school practice, or new knowledge.

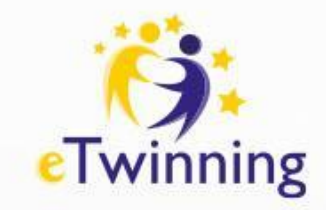

#### 9. Project thumbnail

Wybierz plik Nie wybrano pliku

Tylko jeden plik. Limit 10 MB. Dozwolone rodzaje: gif, jpg, jpeg, png.

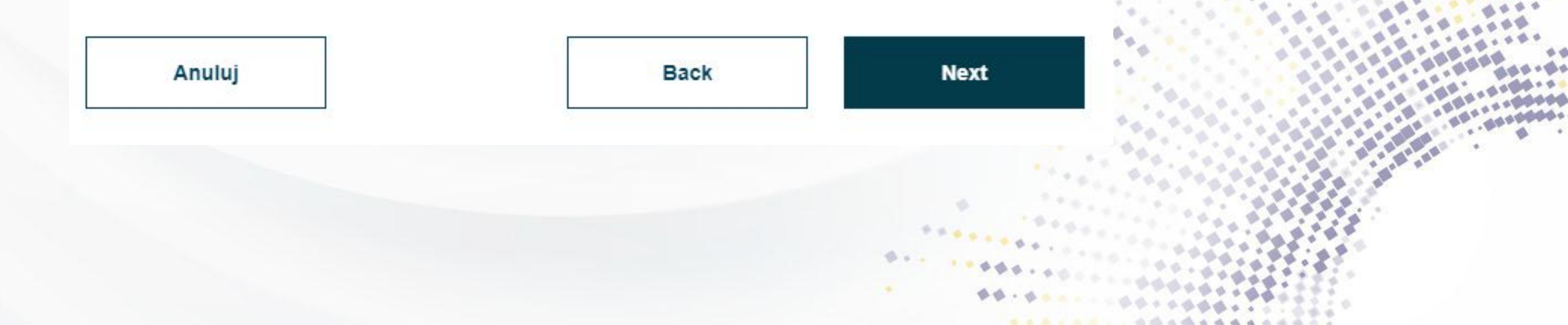

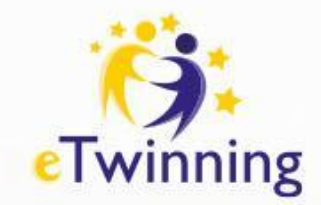

# Rejestracja projektu

Po wypełnieniu i wysłaniu formularza, nauczyciel wskazany jako współzałożyciel otrzymuje powiadomienie (w prawym górnym rogu- ikona dzwonka) dotyczące propozycji współpracy, następnie akceptuje zaproszenie do projektu. Identyczna informacja o zaproszeniu do współpracy przychodzi na podany podczas rejestracji adres e-mail.

Jeśli osoba akceptująca zaproszenia ma dodanych kilka szkół, z poziomu powiadomienia wybiera z listy szkołę, z którą chce realizować dany projekt.

Projekt pojawi się u obu partnerów w sekcji Projekty jako"Oczekujące projekty". Dopóki pod opisem mamy możliwośćusunięcia projektu, oznacza to że partner nie zaakceptował zaproszenia.

Pojawienie się tylko opcji EDYTUJ PROJEKT jest dla nas informacją, że partner potwierdził powiadomienie i oczekujemy na akceptację projektu przez Biura Kontaktowe.

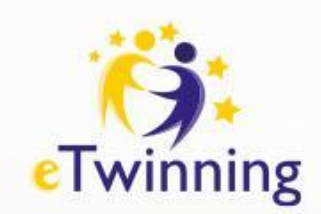

Kiedy wniosek zostanie zatwierdzony przez Biuro, nasz projekt pojawi się na liście aktywnych projektów, jednocześnie zostaniemy powiadomieni o tym fakcie drogą e-mailową.

| Moje TwinSpaces       |   |                                       |      |  |
|-----------------------|---|---------------------------------------|------|--|
| Active Archived Close | d |                                       |      |  |
| Dot and Me            | : | Matematyczne święta                   | :    |  |
|                       |   | · · · · · · · · · · · · · · · · · · · | **** |  |

\*\*\*\*\*\*\*\*\*\*\*

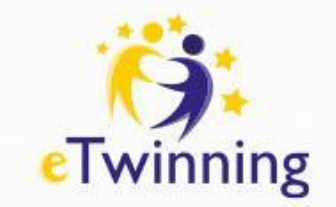

# Twinspace

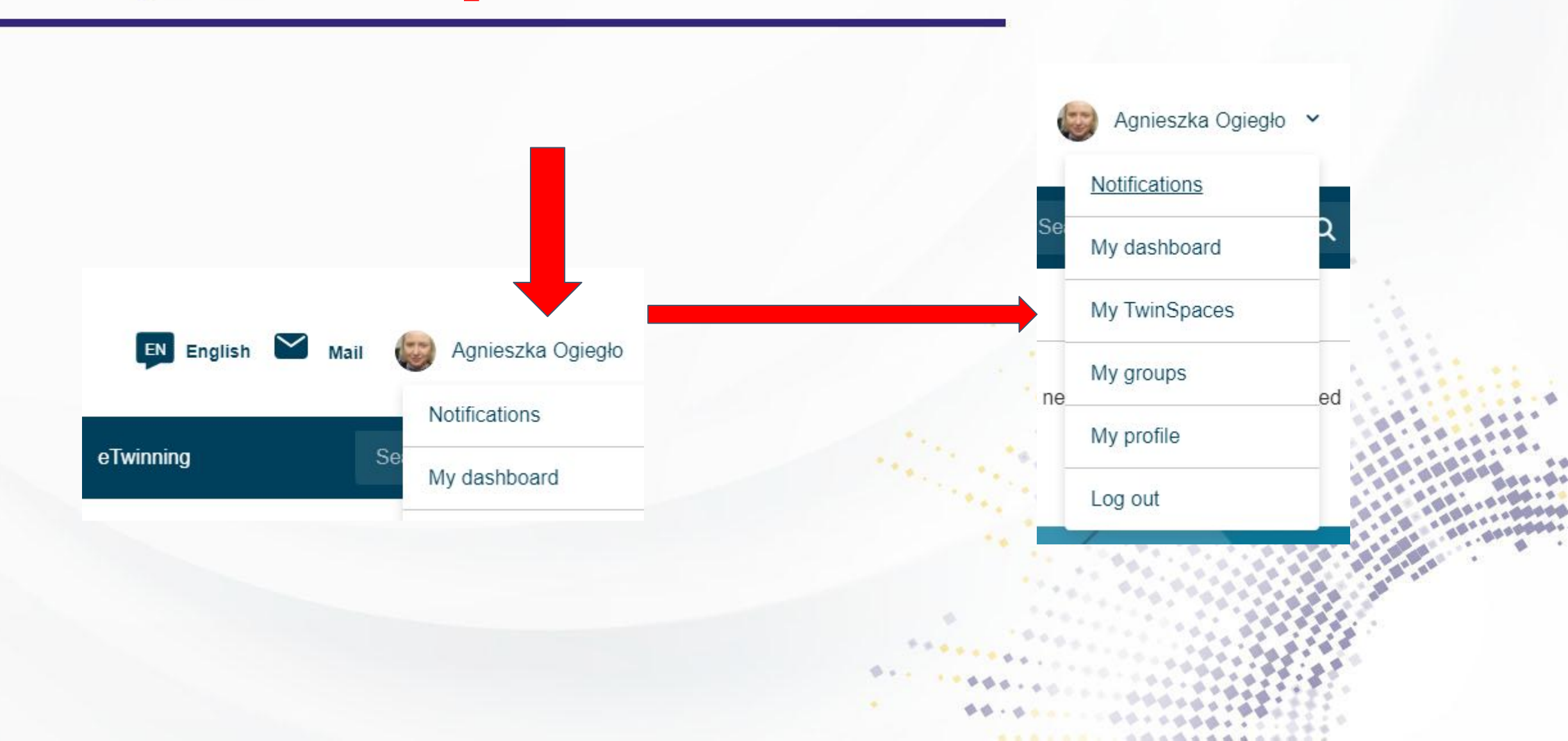

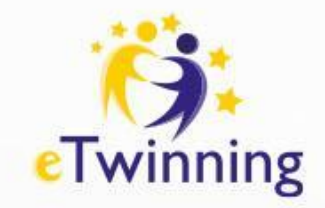

projekty

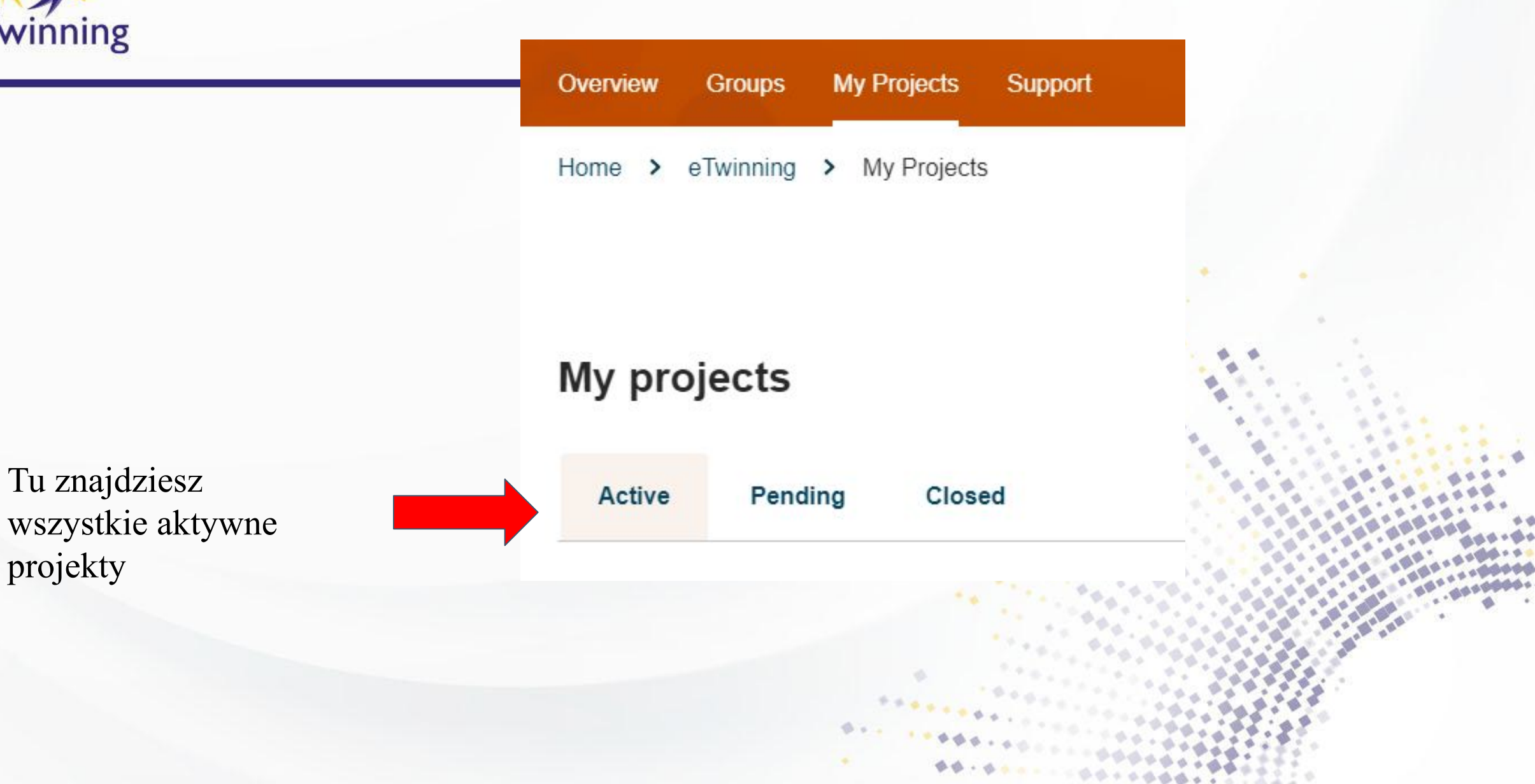

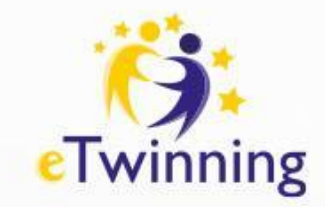

Wybierz projekt następnie rozwiń opcje projektu i kliknij Przejdź do TwinSpace

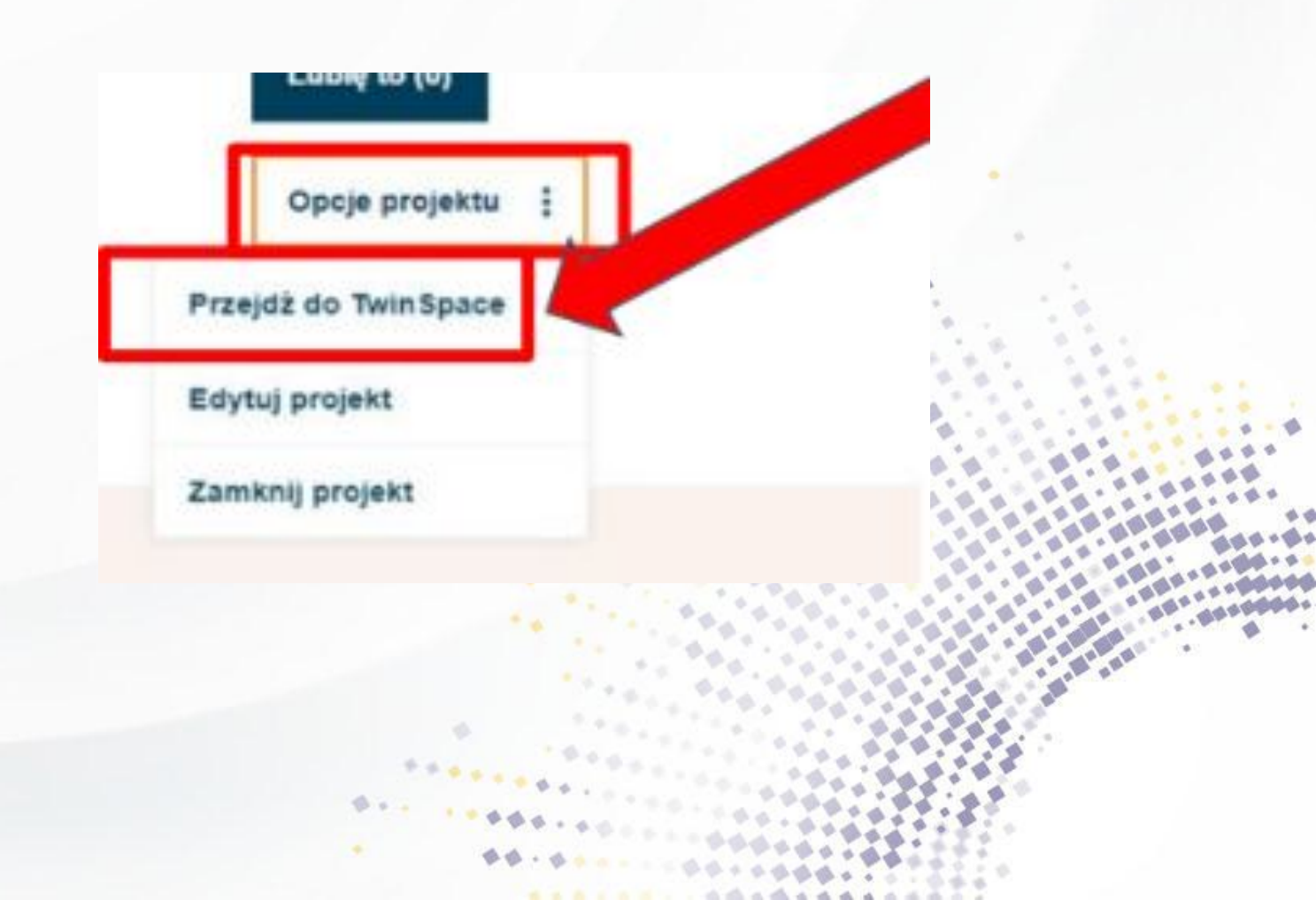

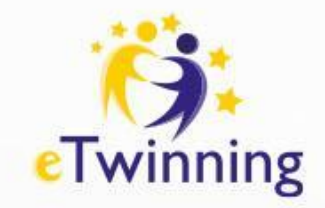

# **TwinSpace BIULETYN**

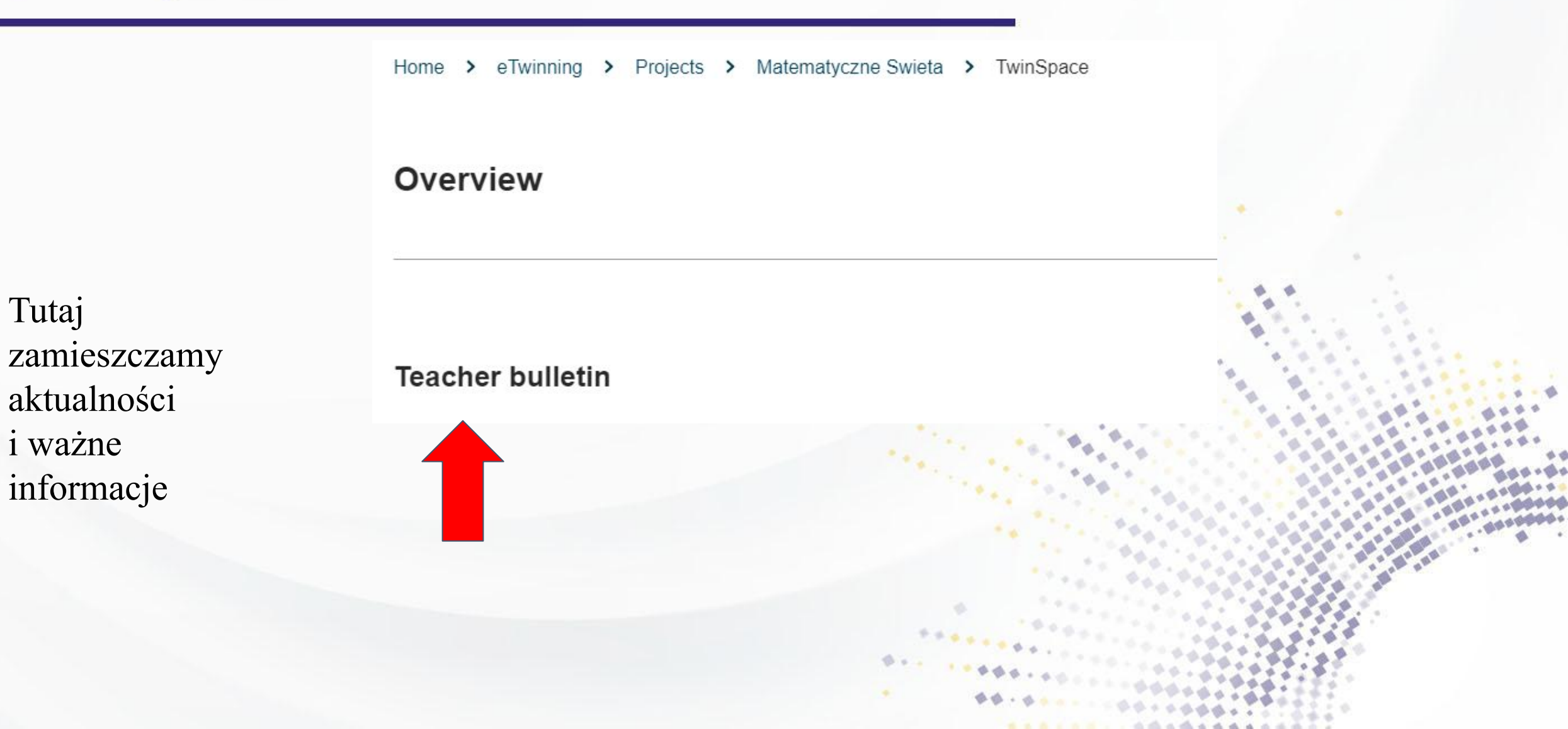

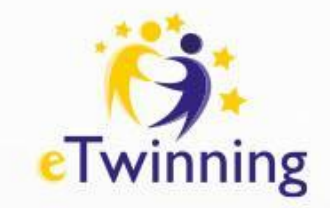

Zamieszczamy ważne informacje projektowe, np. spotkania, zmiany w zadaniach

#### New post

#### Post details

\* indicates a required field

Title \*

Spotkanie projektowe

Message \*

B I U S Normal - Styles - X C 🛱 🕢 Source

Spotkanie online .....

Post update

Car

Cancel

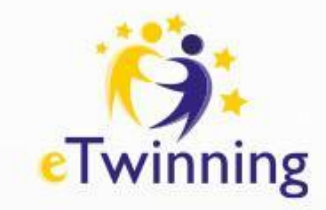

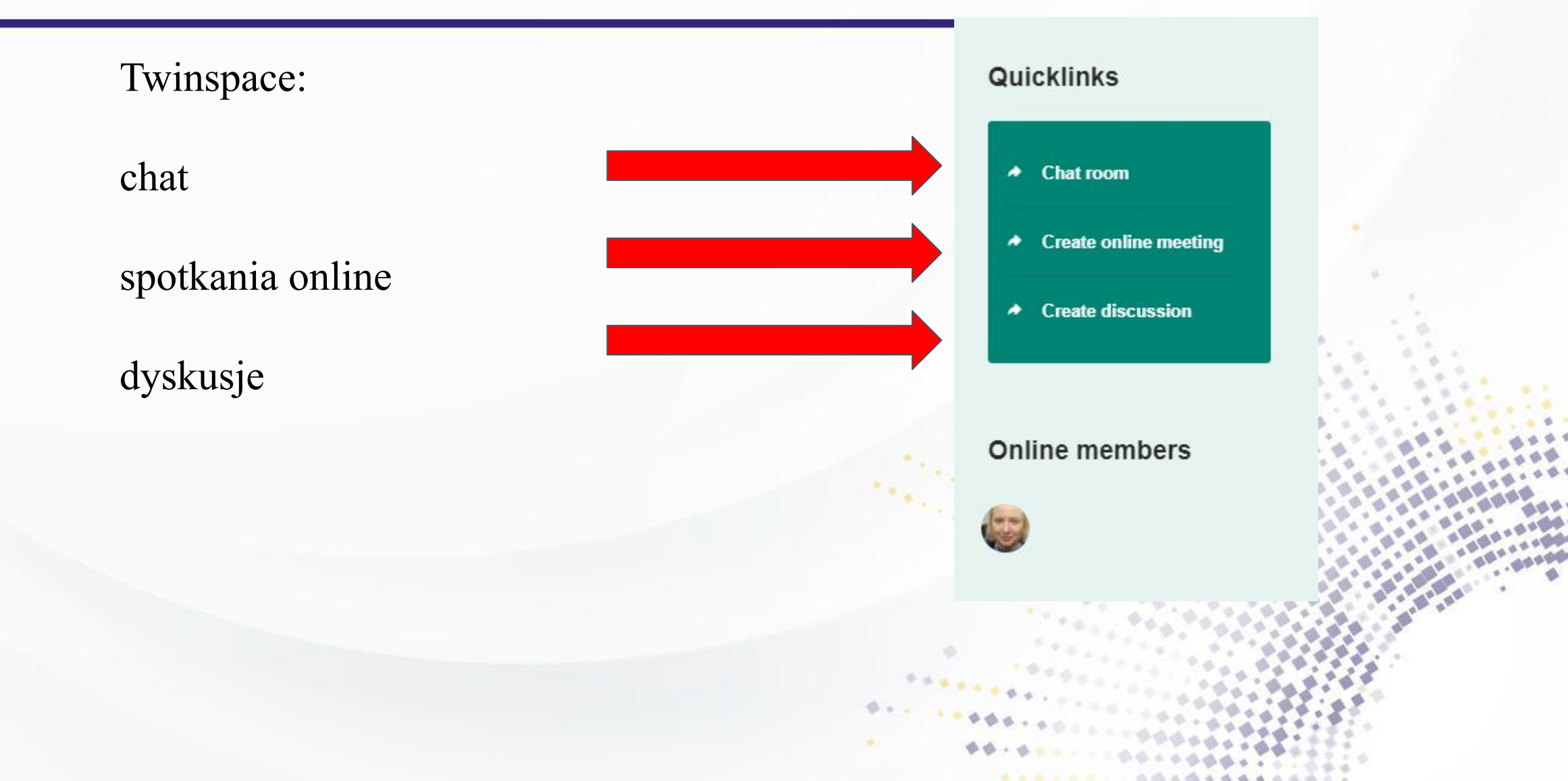

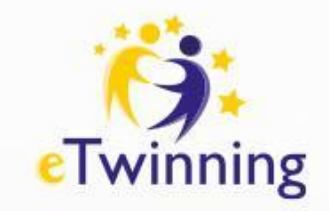

#### Menu, zakładki

dokumentacja projektu
prezentacja działań
projektowych
miejsce
współpracy
i dyskusji

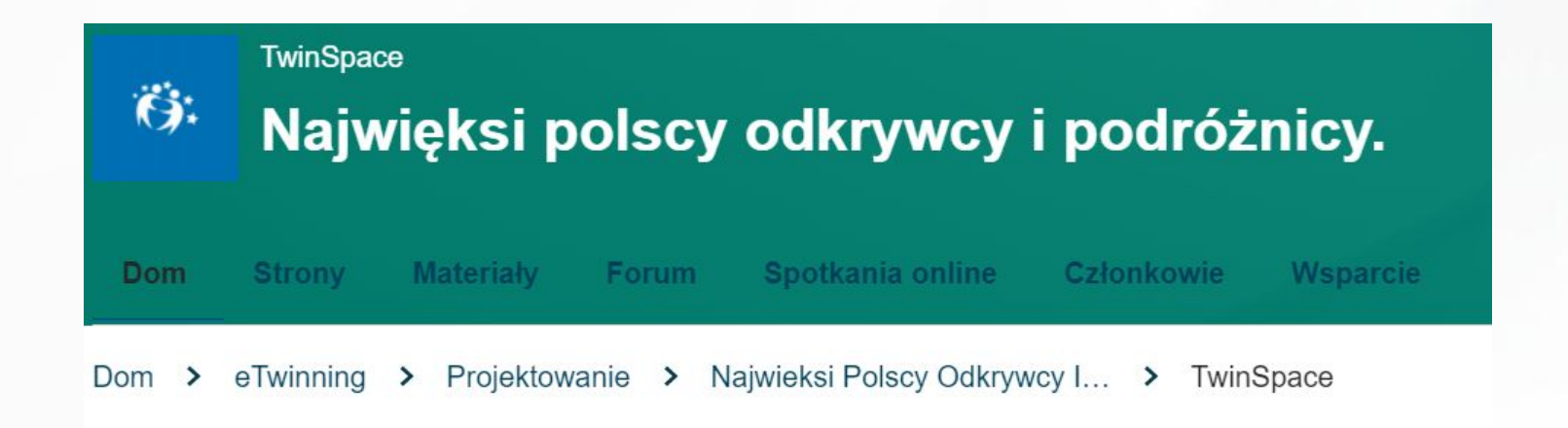

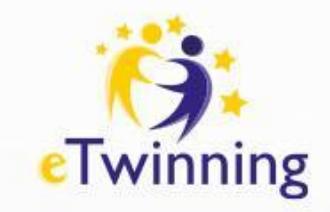

# **Strony**

Dokumentacja i prezentacja działań i rezultatów projektu

Miejsce współpracy

# TwinSpace Najwięksi polscy Image: Some standard standard sta

Dom > eTwinning > Projektowanie >

N

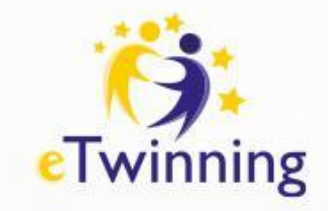

# Strony

# **STRONY**

- 1 Przygotowanie do projektu 🗸 🗸
  - 1.1 Plan pracy
  - 1.2 Poznajmy się
  - 1.3 Narzędziownik
  - 1.4 Promocja projektu
- 2 współpraca
- 3 Rezultaty
- 4 Ocena

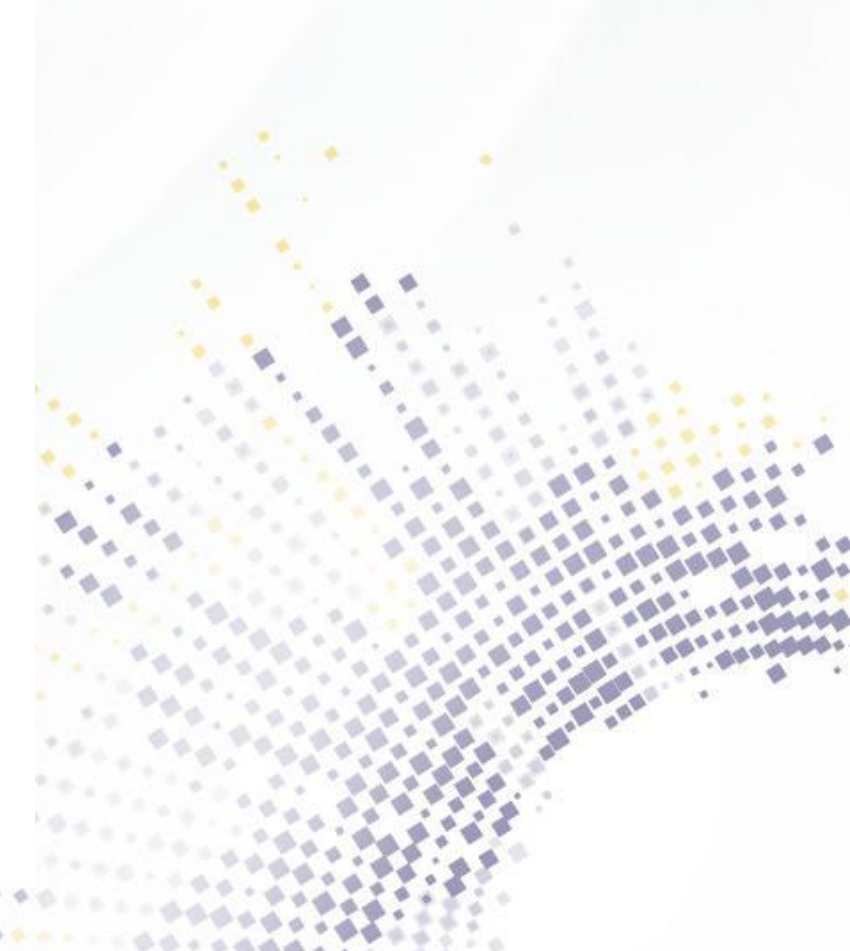

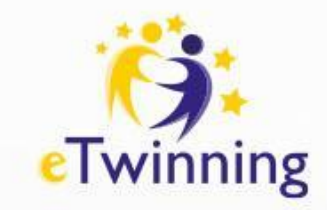

# **Strony i podstrony**

# w projekcie

#### Strony

1 Przygotowanie do projektu 🗸 🗸

- 1.1 Plan pracy
- 1.2 Poznajmy się
- 1.3 Narzędziownik
- 1.4 Promocja projektu
- 2 współpraca
- 3 Rezultaty
- 4 Ocena

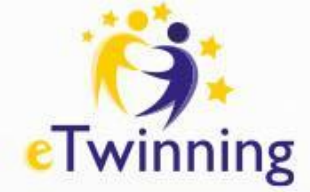

# **Tworzenie strony**

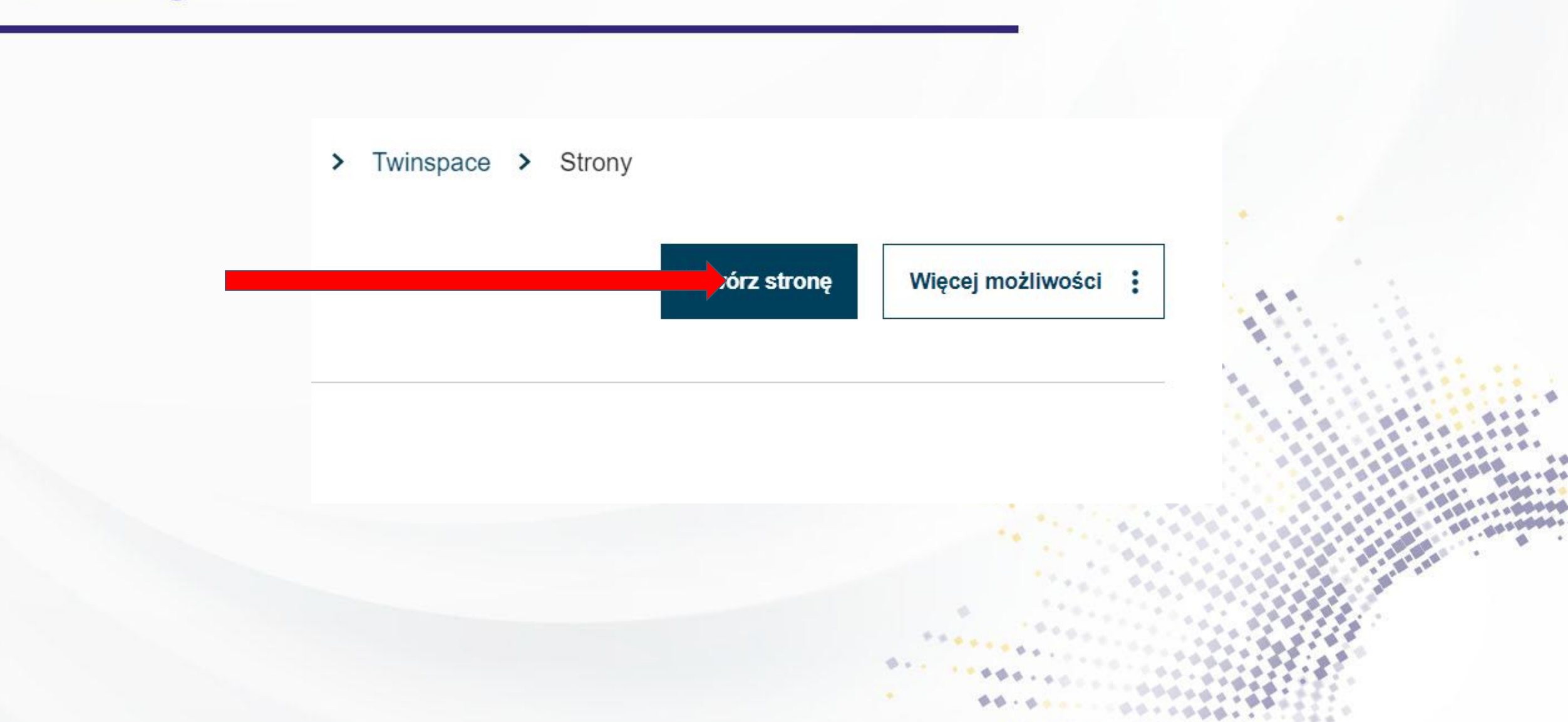

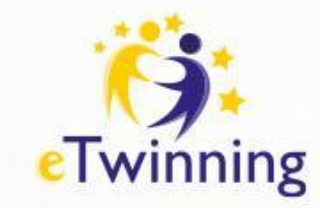

# Dodawanie stron i podstron do projektu

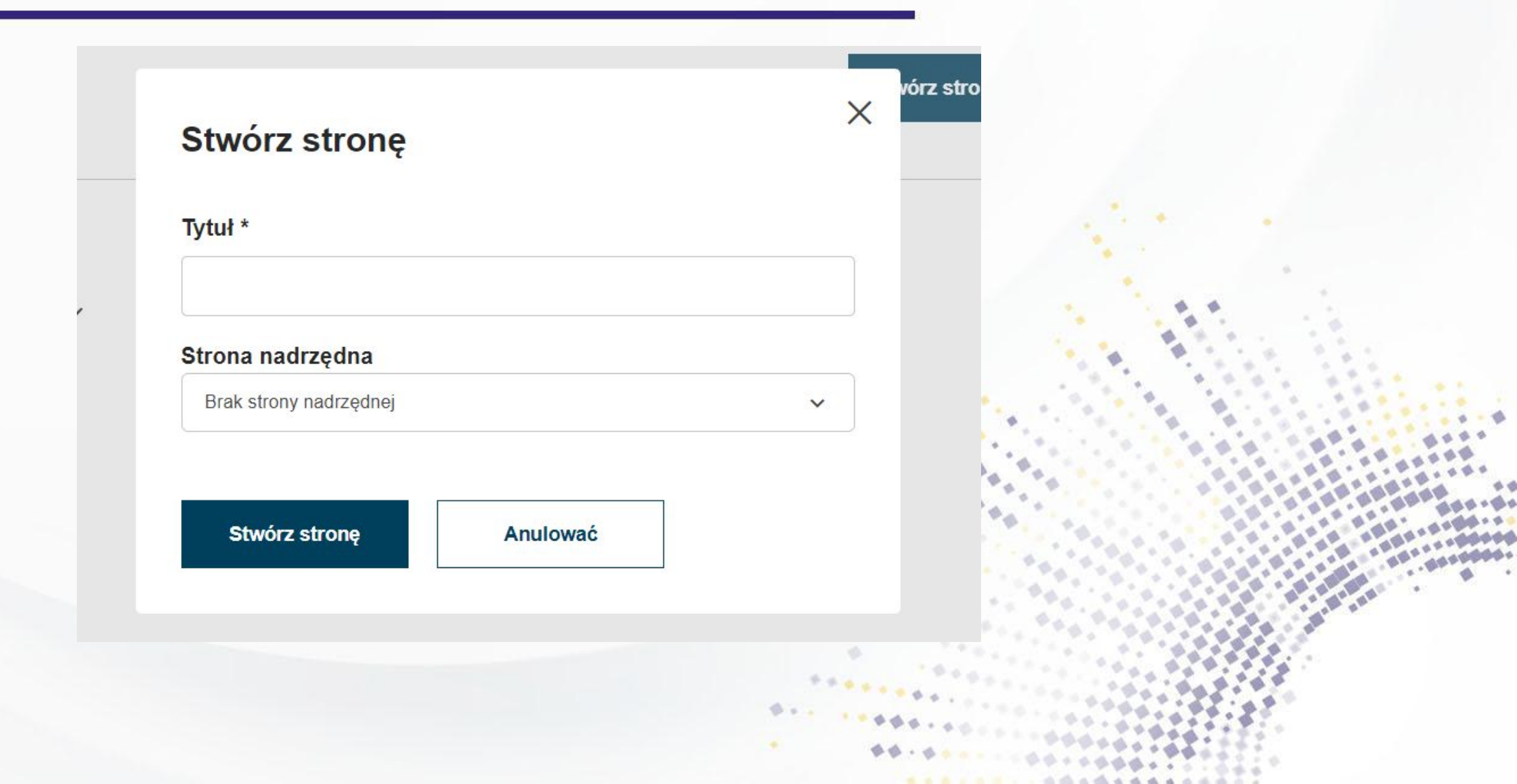

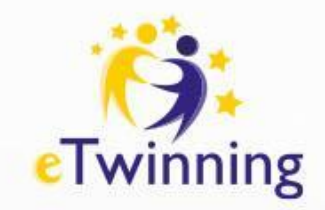

### Tworzenie podstron i stron nadrzędnych

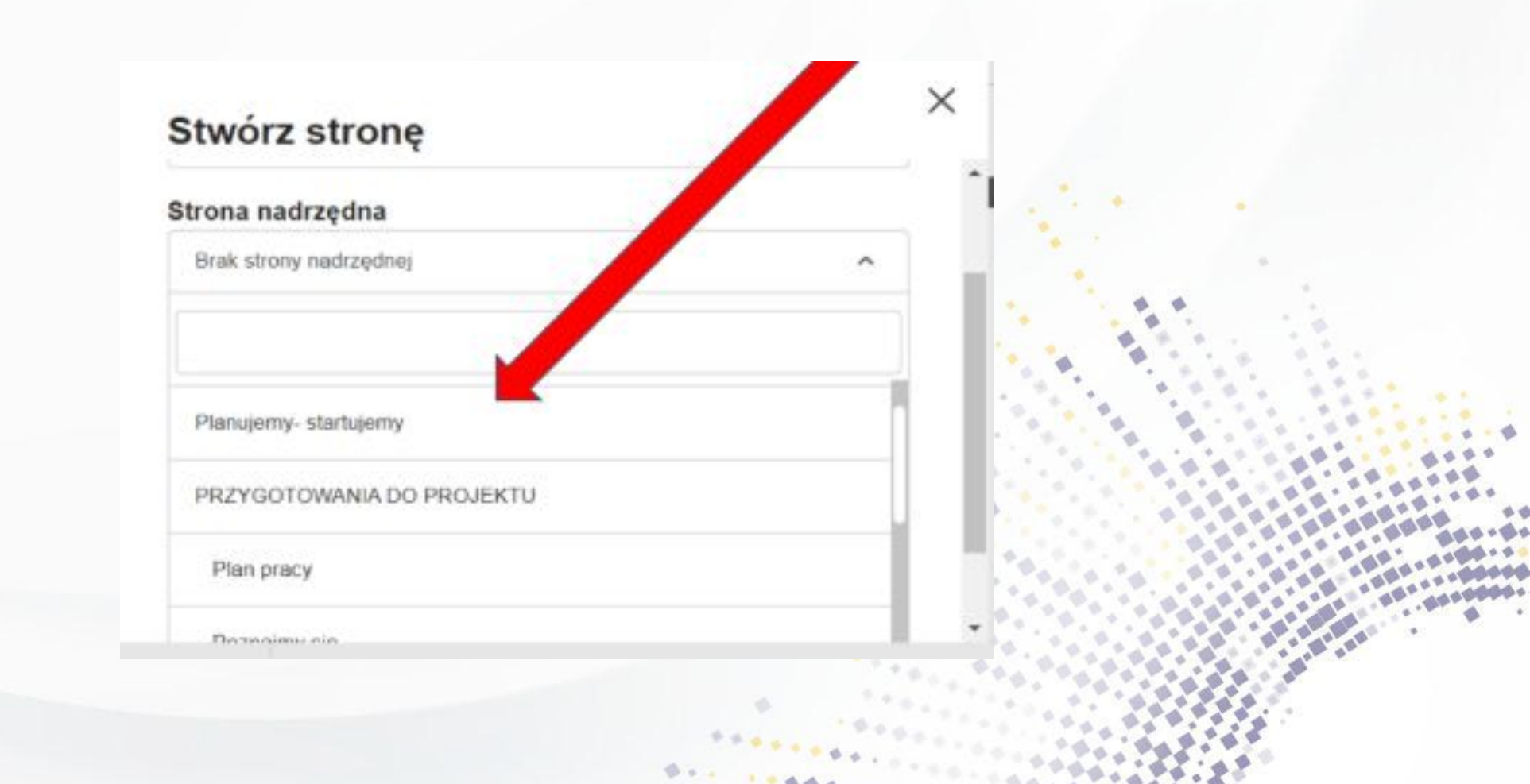

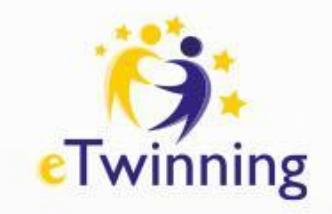

# Materiały

"Magazyn projektu"

materiały: zdjęcia, filmy, pliki pdf gotowe do zamieszczania na stronach projektu

Niedostępne dla niezalogowanych

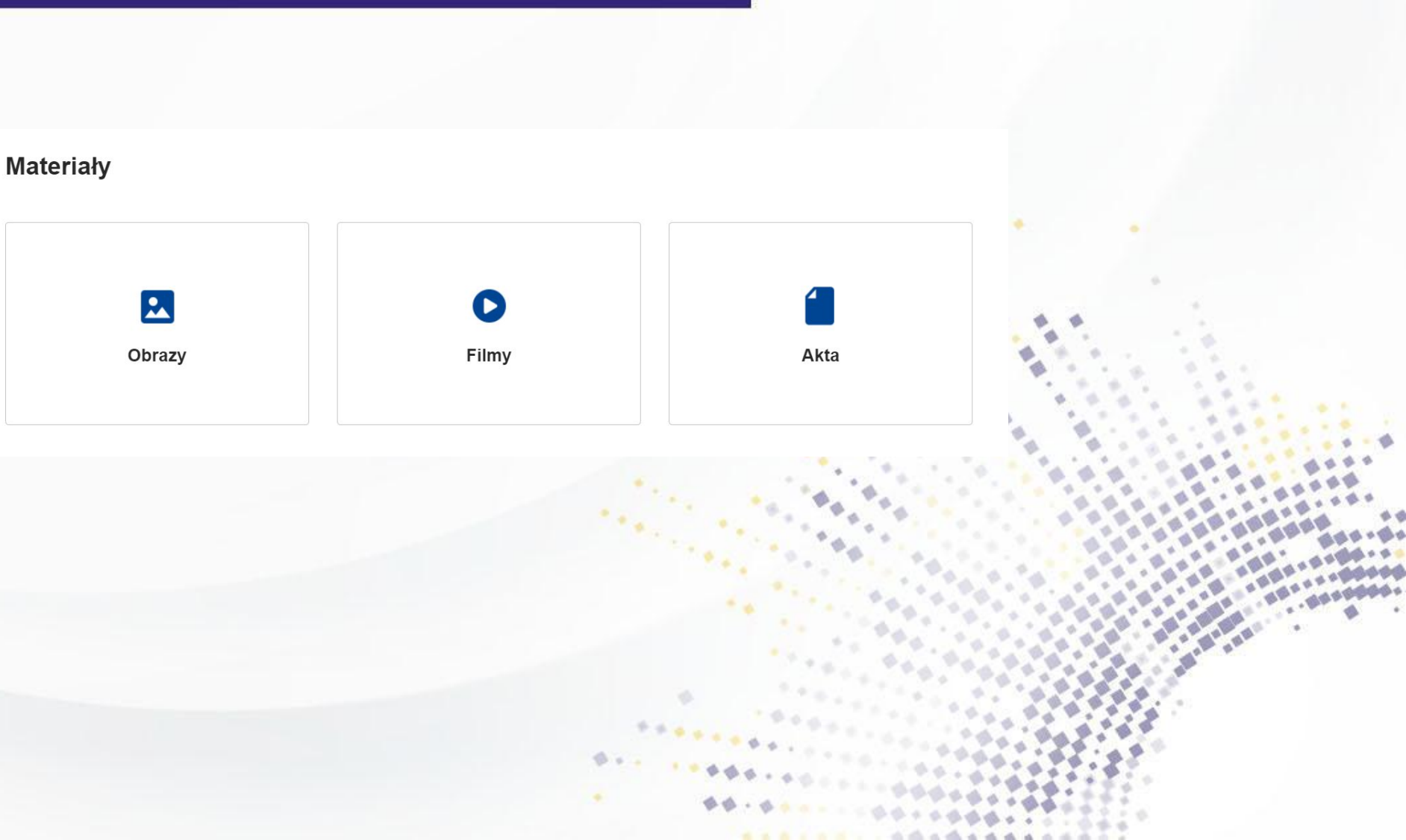

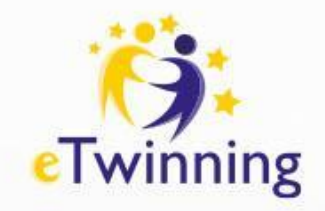

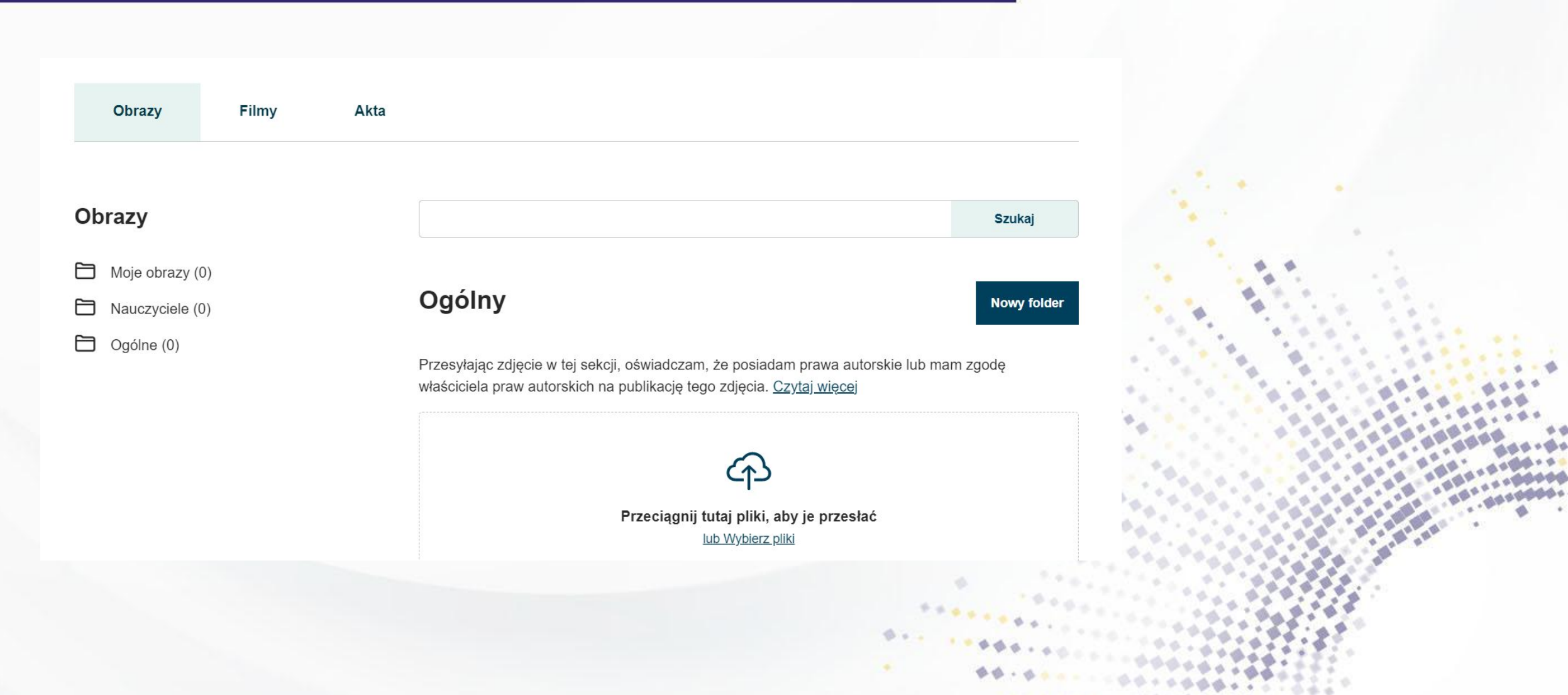

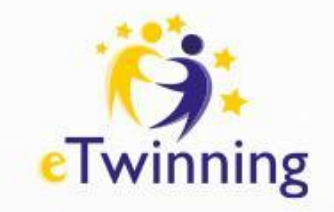

#### Dodaj nowy folder

#### Tytuł folderu \*

SP 7 Kłodzko

#### Wybierz folder nadrzędny

Nauczyciele

~

Pozostaw puste, aby utworzyć folder główny

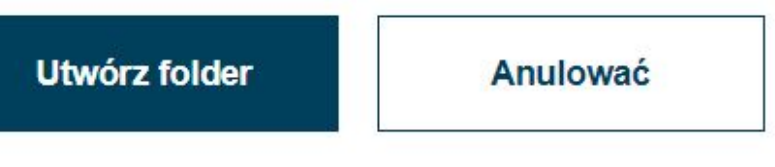

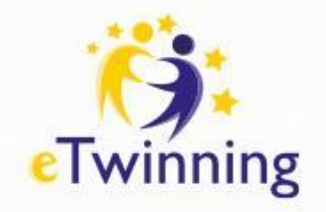

| Forum |
|-------|
|-------|

| Forum                         |        | Nowa dyskusja | Więcej możliwości |
|-------------------------------|--------|---------------|-------------------|
| Szukaj według słów kluczowych | Szukaj |               |                   |

Tutaj prowadzimy dyskusje z partnerami w TwinSpace

Wyłącznie dla członków TwinSpace danego projektu

Zarządzane jest przez nauczycieli administratorów

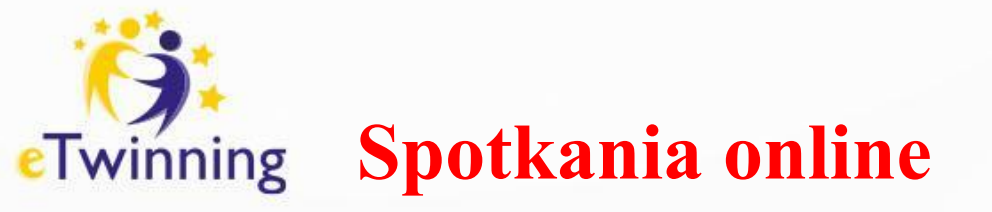

Miejsce bezpiecznej komunikacji w TwinSpace  $\rightarrow$  czas trwania 30-90 minut → możliwość nagrywania spotkań (należy zaznaczyć przy rejestracji)

#### Szczegóły spotkania

Wybierz liczbę uczestników, czas trwania i datę wydarzenia, a następnie kliknij "Szukaj", aby wyświetlić listę dostępnych przedziałów czasowych.

\* wskazuje wymagane pole

#### Tytuł \*

Opis

Liczba uczestników ' Zezwól na nagrywanie 2-10 Tak Czas trwania ' Data \* 30m RRRR-MM-DD × Wyszukaj przedział czasowy

Anulować

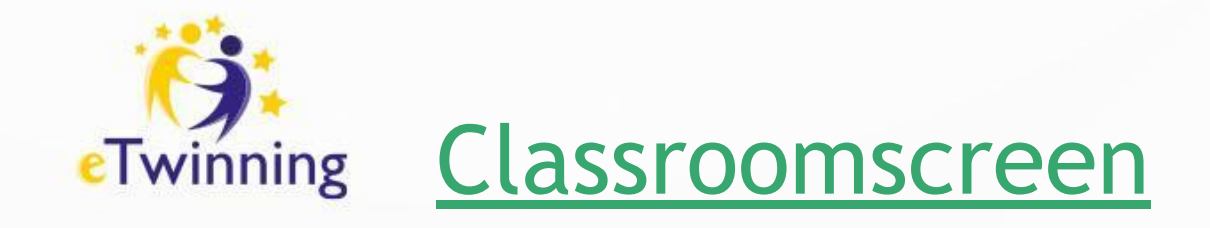

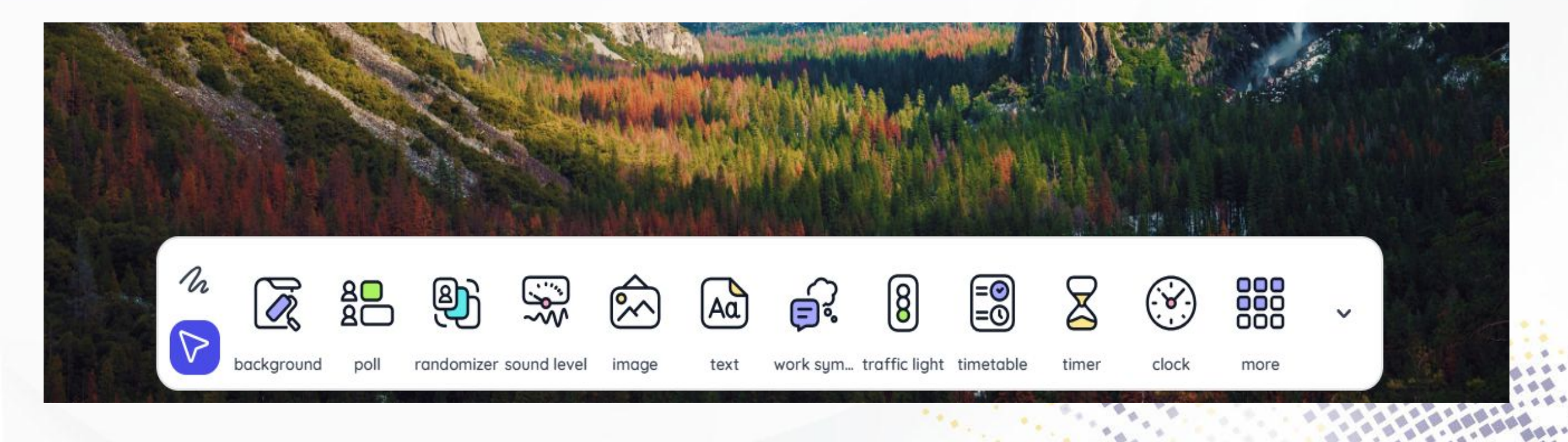

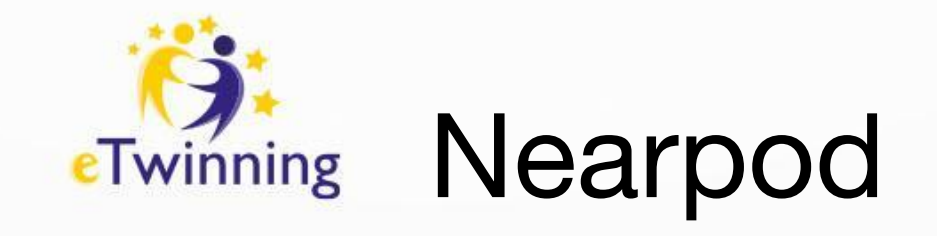

# https://nearpod.com/

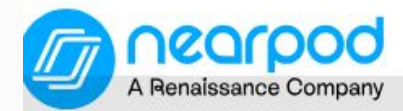

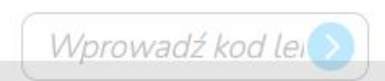

# Zaszczepiaj w każdym uczniu miłość do nauki

Twórz aktywne doświadczenia edukacyjne, w których uczniowie będą chcieli wziąć udział.

Dołącz do lekcji

Poproś o wycenę

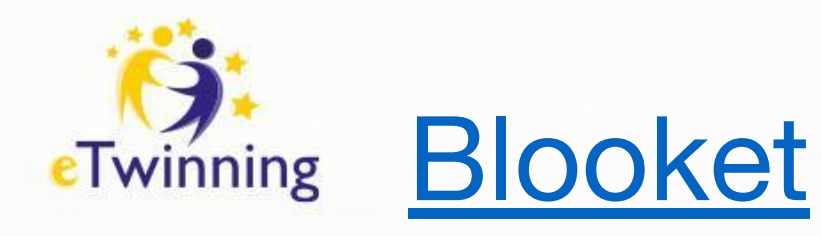

Blooket

Join a Game

# Level Up Classroom Engagement

We're matching action with education to create the ultimate learning experience!

Get Started

Pronunciation ("Blue-kit")

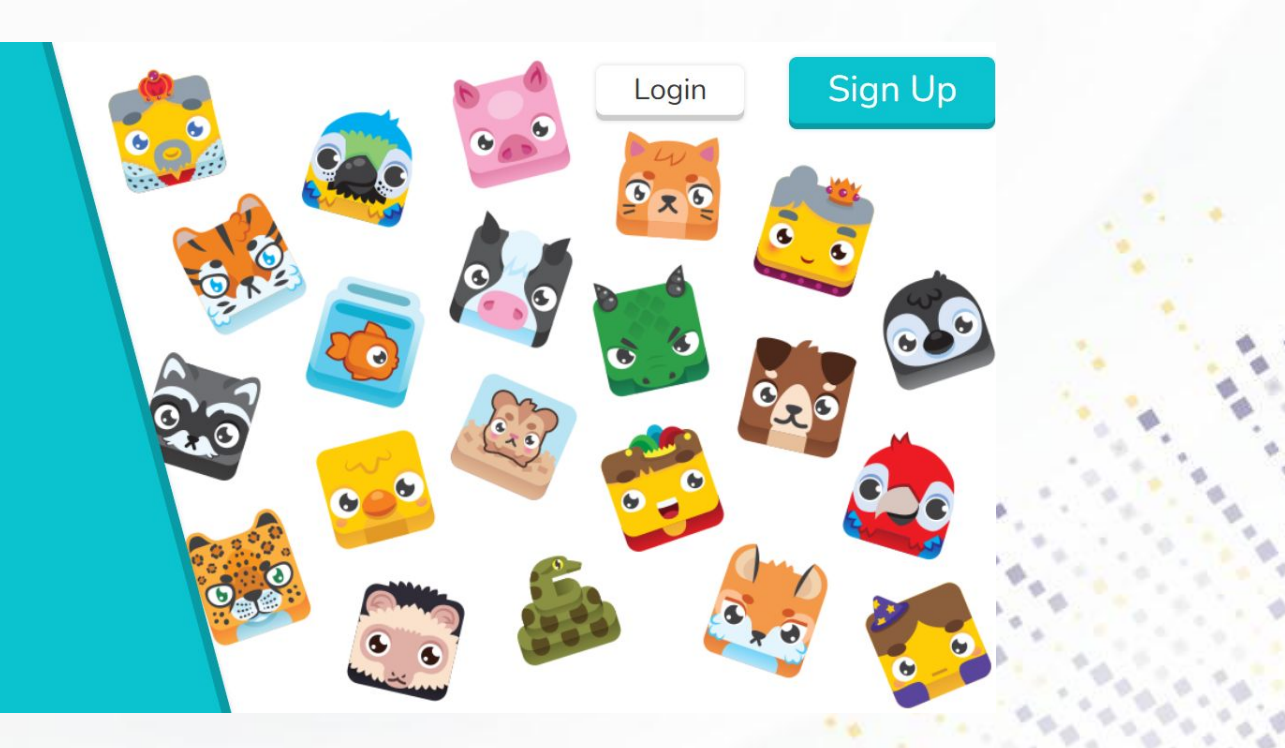

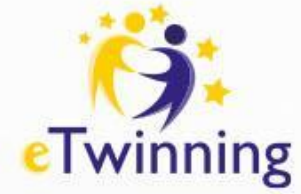

# Narzędzia TIK w projektach eTwinnig

Avatary zamiast zdjęć: Link do avataru

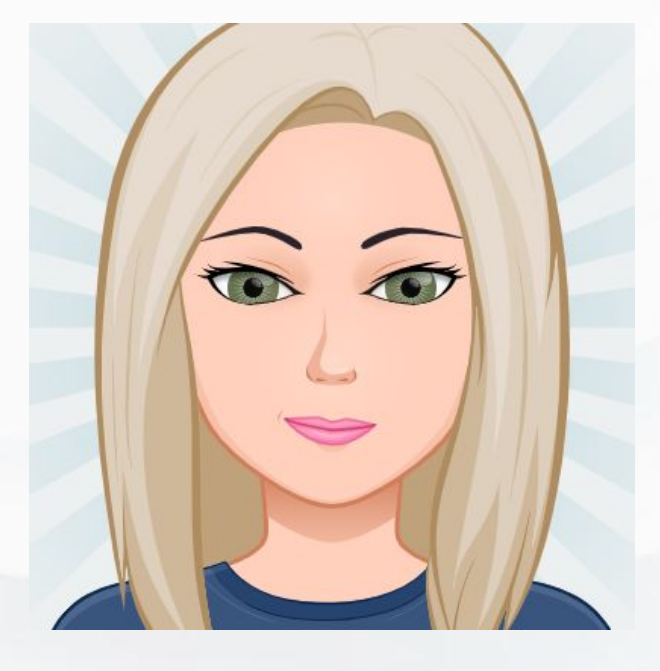

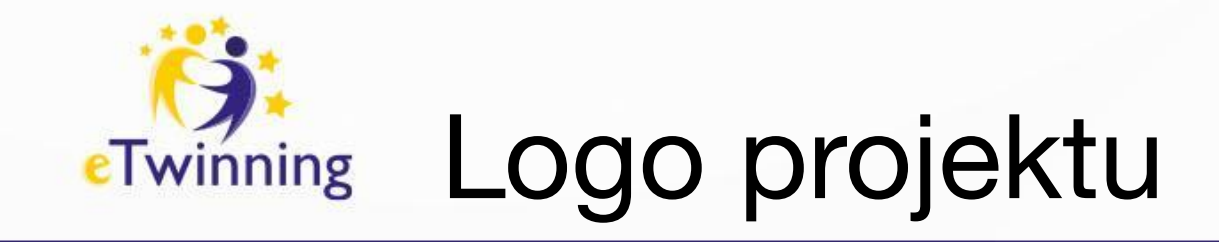

# Matematyka 🔔

# gif-mania.net

projekt Etwinning

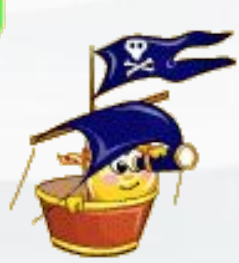

gif-mania.net

<u>Gify</u>

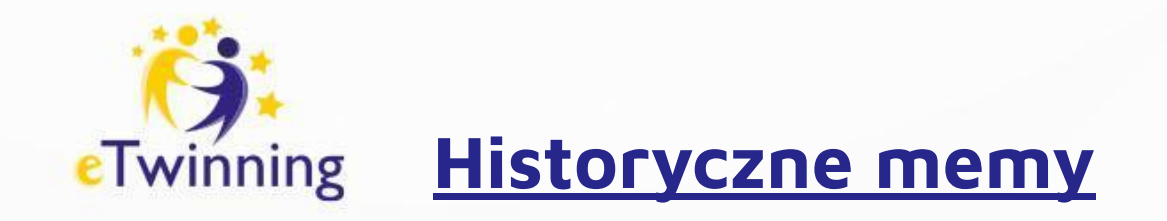

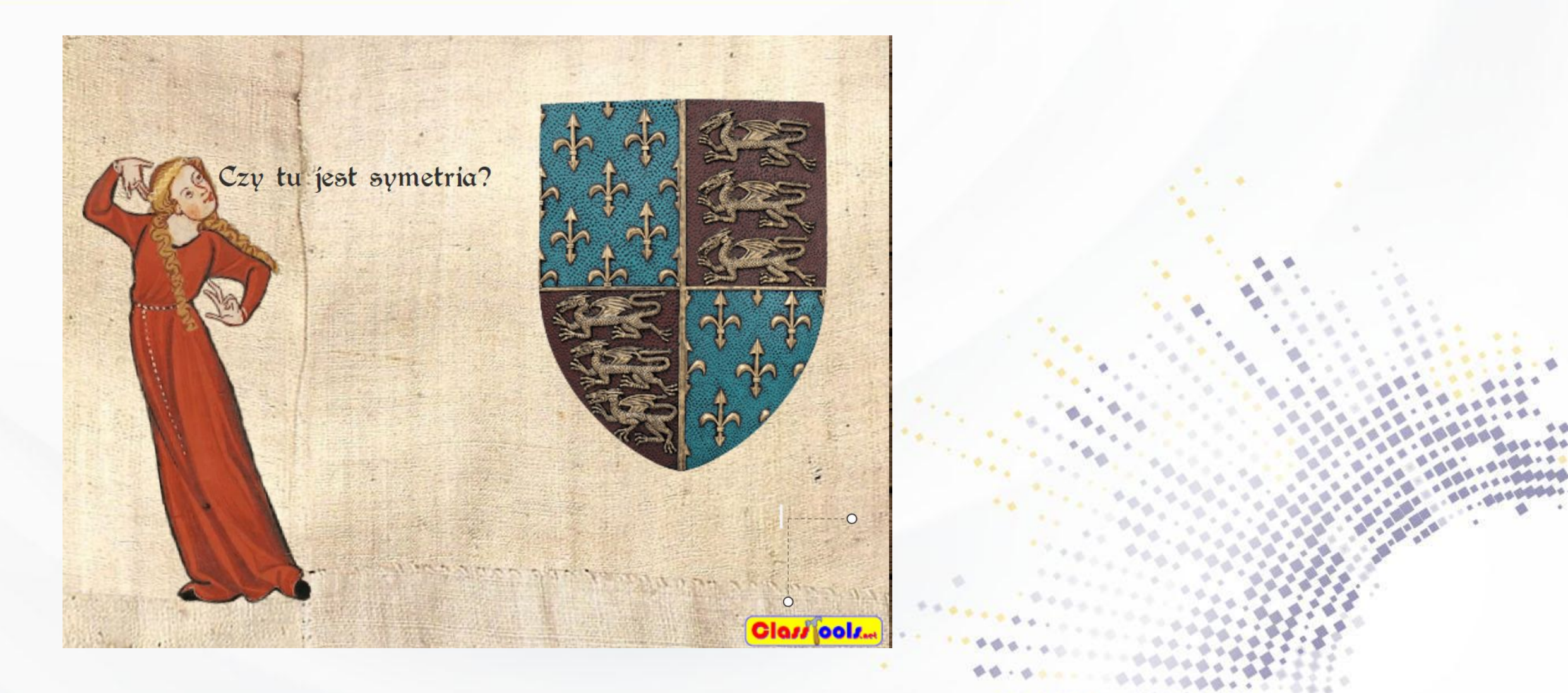

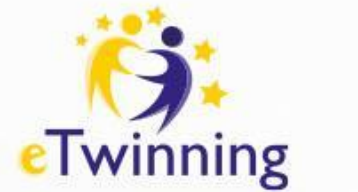

# Wyzwania, zadania

https://www.festisite.com/text-layout/valentine-heart/

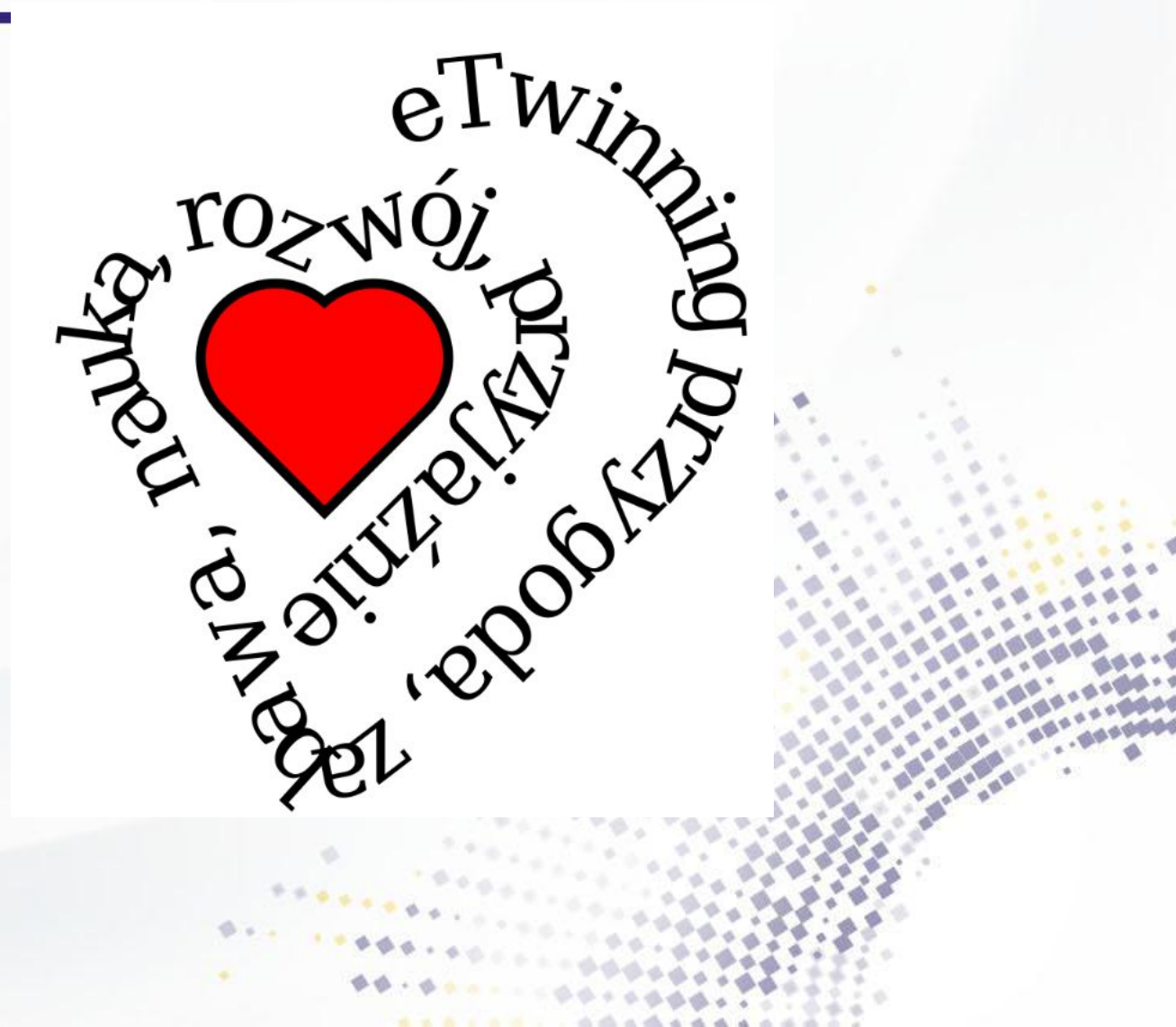

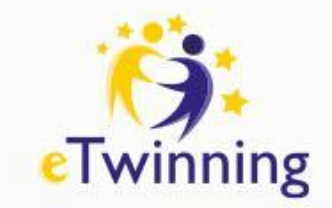

# Chmury wyrazowe

# chmury wyrazowe

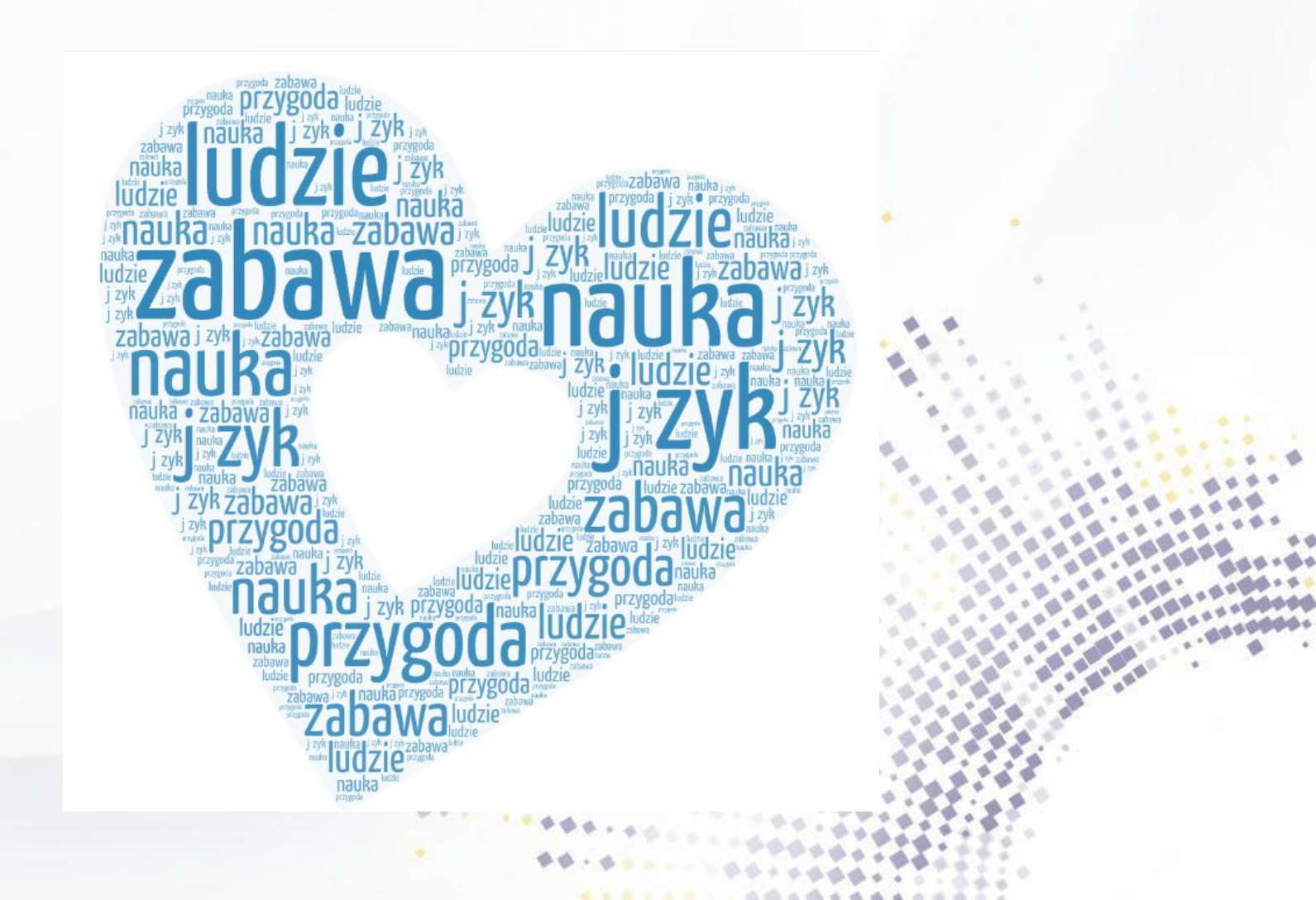

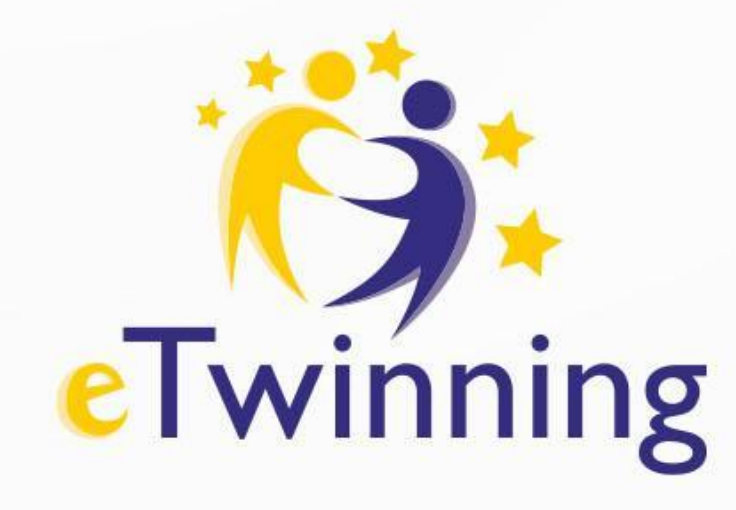

# Dziękujemy za uwagę

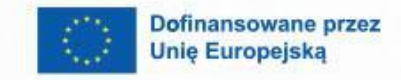

8

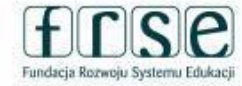

Krajowe Biuro eTwinning Fundacja Rozwoju Systemu Edukacji Al. Jerozolimskie 142 A 02-305 Warszawa Tel.: +48 22 46 31 4

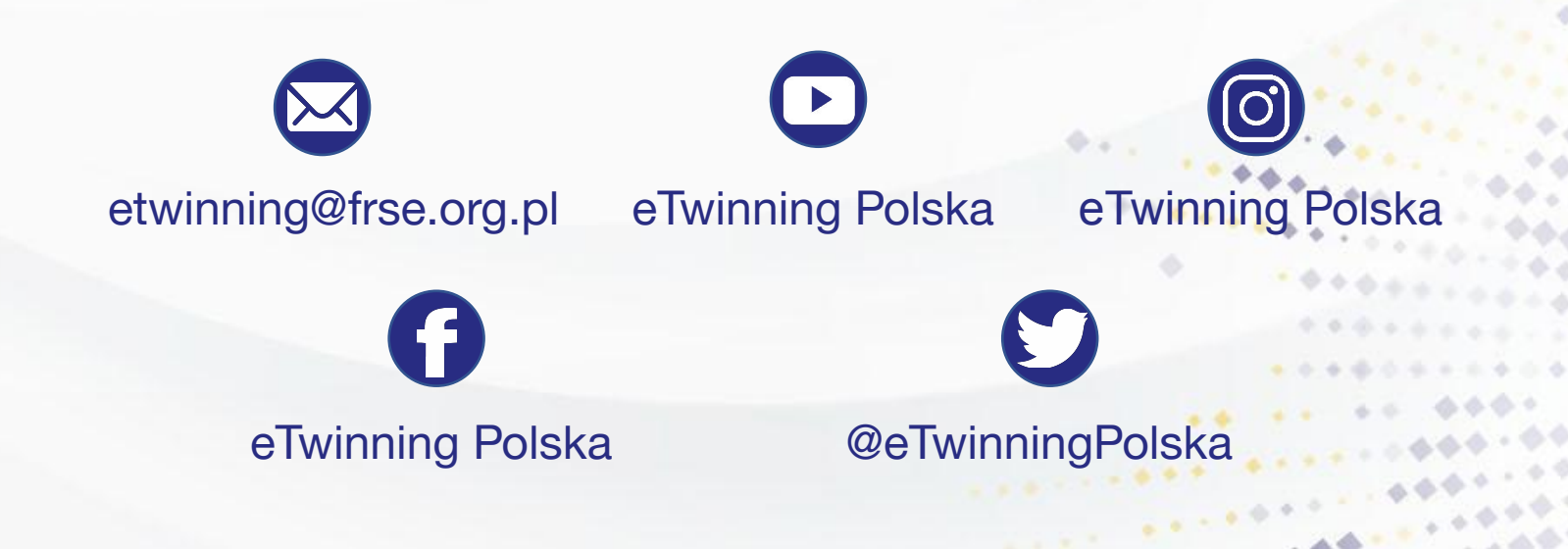